## SAMSUNG

FHDTV

# GUIDE D'INSTALLATION

HG32EJ690F HG32EJ690W

Merci d'avoir acheté ce produit Samsung. Afin de bénéficier d'un service plus complet, veuillez enregistrer votre produit à l'adresse www.samsung.com Modèle \_\_\_\_\_\_ Numéro de série \_\_\_\_\_\_

## Avant de lire ce guide d'installation

Ce modèle de téléviseur est destiné aux hôtels et autres lieux d'accueil. Il prend en charge diverses fonctionnalités particulières et vous permet de limiter certaines commandes émanant de l'utilisateur ou de l'hôte.

Les schémas et illustrations contenus dans ce manuel de l'utilisateur sont fournis uniquement à titre de référence. L'aspect réel du produit peut être différent. La conception et les spécifications du produit sont susceptibles d'être modifiées sans préavis.

### Modes de fonctionnement

Ce téléviseur comporte deux modes : Mode Interactive et Standalone.

- Mode Interactive : Dans ce mode, le téléviseur communique avec un boîtier SBB (Set Back Box) ou un boîtier décodeur connecté. Il est entièrement ou partiellement contrôlé par ce boîtier fourni par un fournisseur d'intégrations de systèmes pour lieux d'accueil. Lors de sa première mise sous tension, le téléviseur envoie une commande pour essayer d'identifier le SBB ou le STB auquel il est connecté. Si le téléviseur et le SBB ou le STB s'identifient mutuellement, le téléviseur octroie le contrôle total au SBB ou au STB.
- Mode **Standalone** : Dans ce mode, le téléviseur fonctionne de manière autonome sans boîtier SBB ni boîtier décodeur externe.

Le téléviseur possède un menu Hotel Option qui vous permet de définir facilement les diverses fonctions d'accueil. Voir page 28.

Ce menu vous permet également d'activer ou de désactiver certaines fonctions du téléviseur ou fonctions propres au lieu d'accueil afin de créer la configuration la mieux adaptée à ce dernier.

### Avertissement relatif aux images fixes

Évitez d'afficher à l'écran des images fixes (au format .jpeg par exemple) ou des éléments d'images fixes (tels que logos de chaînes de télévision, images panoramiques ou au format 4:3, barres de cotations ou d'infos). L'affichage d'images fixes en continu peut entraîner une usure irrégulière de l'écran et affecter la qualité de l'image. Pour prévenir ce problème, suivez les recommandations ci-dessous :

- Evitez d'afficher longuement la même chaîne de télévision.
- Essayez de toujours afficher une image plein écran.
- Réduisez la luminosité et le contraste pour éviter l'apparition d'images rémanentes.
- Utilisez toutes les fonctions conçues pour réduire la rémanence et les brûlures d'écran.

## Avertissement ! Consignes de sécurité importantes

Veuillez lire les consignes de sécurité avant d'utiliser le téléviseur.

Référez-vous au tableau ci-dessous pour connaitre la signification des symboles pouvant apparaitre sur votre produit Samsung.

| ATTENTION<br>RISQUE DE CHOC ÉLECTRIQUE.NE PAS OUVRIR.                                                                                                    |                                                                                                    |        | Produit de classe II : Ce symbole indique<br>qu'aucun raccordement de sécurité à la terre<br>(prise de terre) n'est requis. Si ce symbole<br>n'apparait pas sur un produit doté d'un câble<br>électrique, le produit DOIT être connecté de<br>façon sûre à un conducteur de protection (terre). |  |
|----------------------------------------------------------------------------------------------------|----------------------------------------------------------------------------------------------------|--------|----------------------------------------------------------------------------------------------------|--|
|                                                                                                    |                                                                                                    |        |                                                                                                    |  |
| ATTENTION : POUR REDUIRE LES RISQUES<br>D'ELECTROCUTION, NE RETIREZ PAS LE COUVERCLE (NI<br>LE PANNEAU ARRIERE). AUCUNE DES PIECES SITUEES A<br>L'INTERIEUR DU PRODUIT NE PEUT ETRE REPAREE PAR<br>L'UTILISATEUR. POUR TOUT DEPANNAGE, ADRESSEZ-VOUS A<br>UN SPECIALISTE. |                                                                                                    | $\sim$ | Tension CA : La tension nominale indiquée par ce<br>symbole est une tension CA.                                                                                                    |  |
| Ce symbole indique que ce produit est alimenté<br>par haute tension. Il est dangereux de toucher la<br>moindre pièce située à l'intérieur de ce produit.                                                                                                    |                                                                                                    |        | Tension CC : La tension nominale indiquée par ce<br>symbole est une tension CC.                                                                                                    |  |
|                                                                                                    | Ce symbole indique qu'une documentation<br>importante relative au fonctionnement et à<br>l'entretien est fournie avec le produit. | Ai     | Avertissement. Consulter le mode d'emploi : ce<br>symbole avertit l'utilisateur qu'il doit consulter<br>le manuel d'utilisation pour en savoir plus sur les<br>informations relatives à la sécurité.                                                                                            |  |

- Les fentes et les ouvertures aménagées dans le boîtier ainsi qu'à l'arrière et en dessous de l'appareil assurent la ventilation de ce dernier. Afin de garantir le bon fonctionnement de l'appareil et d'éviter les risques de surchauffe, ces fentes et ouvertures ne doivent être ni obstruées ni couvertes.
  - Ne placez pas l'appareil dans un environnement clos tel qu'une bibliothèque ou une armoire encastrée, sauf si une ventilation adéquate est prévue.
  - Ne placez pas l'appareil à proximité ou au-dessus d'un radiateur ou d'une bouche de chauffage, ni dans un endroit exposé à la lumière directe du soleil.
  - Ne placez pas de récipients contenant de l'eau (vases, etc.) sur l'appareil afin d'éviter tout risque d'incendie ou de choc électrique.
- N'exposez pas l'appareil à la pluie et ne le placez pas à proximité d'une source d'eau, par exemple, une baignoire, un lavabo, un évier, un bac de lavage, un sous-sol humide, une piscine, etc. Si l'appareil vient à être mouillé par accident, débranchez-le et contactez immédiatement un revendeur agréé.
- Cet appareil fonctionne sur piles. Dans un souci de préservation de l'environnement, la réglementation locale en vigueur peut prévoir des mesures spécifiques de mise au rebut des piles usagées. Veuillez contacter les autorités compétentes afin d'obtenir des informations sur la mise au rebut ou le recyclage des piles.
- Evitez de surcharger les prises murales, les rallonges et les adaptateurs, car cela entraîne un risque d'incendie ou de choc électrique.
- Les cordons d'alimentation doivent être déroulés de sorte qu'aucun objet placé sur ou contre eux ne les chevauche ni les pince. Accordez une attention particulière aux cordons au niveau de l'extrémité des fiches, des prises murales et de la sortie de l'appareil.
- En cas d'orage, d'absence ou de non-utilisation de votre appareil pendant une longue période, débranchez-le de la prise murale, de même que l'antenne ou le système de câbles. Ces précautions éviteront que l'appareil ne soit endommagé par la foudre ou par des surtensions.

- N'insérez jamais d'objet métallique dans les parties ouvertes de cet appareil Vous pourriez vous électrocuter.
- Afin d'éviter tout risque d'électrocution, ne mettez jamais les doigts à l'intérieur de l'appareil. Seul un technicien qualifié est habilité à ouvrir cet appareil.
- Veillez à brancher correctement et complètement le cordon d'alimentation. Lorsque vous débranchez le cordon d'alimentation d'une prise murale, tirez toujours sur la fiche du cordon d'alimentation. Ne le débranchez jamais en tirant sur le cordon d'alimentation. Ne touchez pas le cordon d'alimentation si vous avez les mains mouillées.
- Si l'appareil ne fonctionne pas normalement, en particulier s'il émet des odeurs ou des sons anormaux, débranchez-le immédiatement et contactez un revendeur ou un centre de dépannage agréé.
- Si vous prévoyez de ne pas utiliser le téléviseur ou de vous absenter de chez vous pendant une période prolongée, veillez à retirer la fiche d'alimentation de la prise (en particulier si des enfants, des personnes âgées ou des personnes handicapées restent seuls au domicile).
  - L'accumulation de poussière peut amener le cordon d'alimentation à produire des étincelles et de la chaleur ou l'isolation à se détériorer, entraînant un risque de fuite électrique, d'électrocution et d'incendie.
- Si vous prévoyez d'installer le téléviseur dans un endroit exposé à la poussière, à des températures faibles ou élevées, à une forte humidité ou à des substances chimiques, ou dans un endroit où il fonctionnera 24/24 heures, comme dans un aéroport ou une gare ferroviaire, contactez un centre de service Samsung agréé pour obtenir des informations. Faute de quoi, votre téléviseur pourrait subir de graves dommages.
- N'utilisez que des fiches et des prises murales correctement reliées à la terre.
  - Une mise à la terre incorrecte peut entraîner des chocs électriques ou endommager l'appareil (appareils de classe I uniquement).
- Pour éteindre complètement cet appareil, débranchez-le de la prise murale. Assurez-vous que la prise murale et la fiche d'alimentation sont facilement accessibles afin de pouvoir débrancher l'appareil rapidement si nécessaire.
- Rangez les accessoires (piles, etc.) dans un endroit hors de portée des enfants.
- Veillez à ne pas faire tomber le produit ni à lui donner des coups. Si le produit est endommagé, débranchez le cordon d'alimentation et contactez un centre de service Samsung.
- Pour nettoyer l'appareil, retirez le cordon d'alimentation de la prise murale et nettoyez le produit à l'aide d'un chiffon doux et sec. N'utilisez aucune substance chimique, telle que la cire, le benzène, l'alcool, des solvants, des insecticides, des désodorisants, des lubrifiants ou des détergents. Ces substances chimiques peuvent altérer l'aspect du téléviseur ou effacer les imprimés se trouvant sur celui-ci.
- N'exposez pas l'appareil aux gouttes ni aux éclaboussures.
- Ne vous débarrassez pas des piles en les brûlant.
- Les piles ne doivent pas être court-circuitées, démontées ni subir de surchauffe.
- ATTENTION : Le remplacement des piles de la télécommande par un type de piles inapproprié présente un risque d'explosion. Ne les remplacez que par des piles du même type.
- ATTENTION : POUR ÉVITER TOUT RISQUE D'INCENDIE, TENEZ TOUJOURS CE PRODUIT À DISTANCE DES BOUGIES ET AUTRES FLAMMES NUES.
- Faites preuve de prudence lorsque vous touchez un téléviseur allumé depuis un certain temps. Certaines parties peuvent être chaudes.

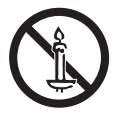

## Sommaire

| Avant de lire ce guide d'installation             | <br>2 |
|---------------------------------------------------|-------|
| Avertissement ! Consignes de sécurité importantes | <br>3 |

## 01 Contenu de la boîte

### 02 Installation du téléviseur

| Installation du support du téléviseur LED         | 9  |
|---------------------------------------------------|----|
| Installation du kit de montage mural              | 10 |
| Fixation du téléviseur au mur                     | 11 |
| Caractéristiques du kit de fixation murale (VESA) | 12 |
| Ventilation adaptée de votre téléviseur           | 13 |

### 03 La télécommande

| À propos des boutons sur la télécommande     | 14 |
|----------------------------------------------|----|
| Mise en place des piles dans la télécommande |    |
| (Format de pile : AAA)                       | 15 |

17

### 04 Configuration initiale

Utilisation du contrôleur TV

### 05 Le panneau de connexion

### 06 Connexions

| Connexion à votre réseau Internet            | 20 |
|----------------------------------------------|----|
| Connexion du téléviseur à un SBB ou STB      | 22 |
| Raccordement des enceintes de salle de bains | 23 |
| Branchement du RJP (Remote Jack Pack)        | 24 |

## 07 Utilisation d'une carte de visionnage TV (carte CI ou CI+)

| Connexion de la « carte CI ou CI+ » via la fente de |    |
|-----------------------------------------------------|----|
| l'COMMON INTERFACE avec l'adaptateur de CARTE CI    | 26 |
| Utilisation de la carte CI ou CI+                   | 27 |

## 08 Définition des menus Hotel Option

| Options du menu Hotel Option          | 29 |
|---------------------------------------|----|
| Message de bienvenue                  | 38 |
| Hotel Logo [Logo de l'hôtel]          | 38 |
| Clonage USB                           | 39 |
| Paramètres clonés dans le menu Hôtel  | 41 |
| Fonction Setting Auto Initialize      | 44 |
| Mise à jour du logiciel du téléviseur | 48 |

### 09 Utilisation d'une télécommande multicode

### 10 Paramétrage de la Soundbar

| Barre de son et téléviseurs pour lieux d'accueil Samsung | 50 |
|----------------------------------------------------------|----|
|----------------------------------------------------------|----|

### 11 Modification des chaînes

| Channel Bank Editor (téléviseurs Smoovie uniquement) | 5 | 1 |
|------------------------------------------------------|---|---|
| L'utilisation du Channel Editor                      | 5 | 2 |

## 12 Dispositif antivol Kensington

## 13 Spécifications et informations supplémentaires

| Caractéristiques techniques                  | 56 |
|----------------------------------------------|----|
| Conditions ambiantes                         | 56 |
| Réduction de la consommation d'énergie       | 56 |
| Résolution de l'affichage                    | 57 |
| À lire avant d'utiliser la fonction Internet | 58 |
| Dimensions                                   | 59 |
| Licences                                     | 61 |

## 01 Contenu de la boîte

Vérifiez que vous avez bien reçu les éléments suivants avec votre téléviseur. S'il manque des éléments, contactez votre revendeur.

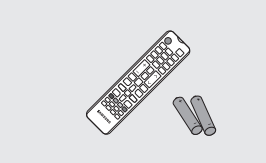

Télécommande et piles (AAA x 2)

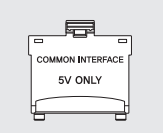

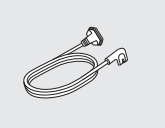

Cordon d'alimentation

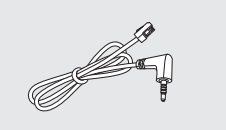

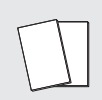

Carte de garantie / Guide d'installation rapide / Guide réglementaire

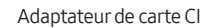

Câble de données (variable en fonction du modèle)

- Les couleurs et les formes des éléments peuvent varier en fonction des modèles.
- Il est possible d'acheter séparément les câbles non fournis.
- Vérifiez qu'aucun accessoire n'est caché derrière ou dans l'emballage lorsque vous ouvrez la boîte.

Des frais d'administration peuvent vous être facturés dans les situations suivantes :

(a) Un technicien intervient à votre demande alors que le produit ne présente aucun défaut (c.-à-d. vous n'avez pas lu le manuel d'utilisation).

(b) Vous amenez le produit dans un centre de réparation alors que le produit ne présente aucun défaut (c.-à-d. vous n'avez pas lu le manuel d'utilisation).

Le montant des frais d'administration vous sera communiqué avant la visite du technicien.

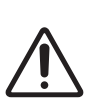

Une pression directe peut endommager l'écran lorsque celuici n'est pas correctement manipulé. Lorsque vous soulevez le téléviseur, veillez à saisir les bords de l'écran, comme le montre le schéma.

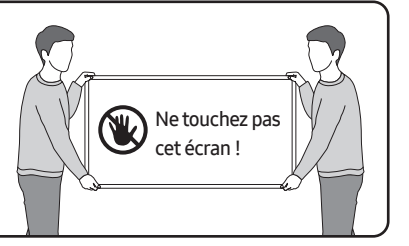

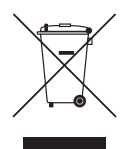

Instructions de mise au rebut de ce produit (déchets d'équipements électriques & électroniques) (Applicable dans les pays pratiquant la collecte sélective de déchets)

Ce symbole présent sur le produit, ses accessoires ou sa documentation indique que ni le produit, ni ses accessoires électroniques usagés (chargeur, casque audio, câble USB, etc.) ne peuvent être jetés avec les autres déchets ménagers. La mise au rebut incontrôlée des déchets présentant des risques pour l'environnement et la santé publique, veuillez séparer vos produits et accessoires usagés des autres déchets. Vous favoriserez ainsi le recyclage de la matière qui les compose dans le cadre d'un développement durable.

Les particuliers sont invités à contacter le magasin leur ayant vendu le produit ou à se renseigner auprès des autorités locales pour connaître les procédures et les points de collecte de ces produits en vue de leur recyclage.

Les utilisateurs professionnels doivent contacter leur fournisseur et consulter les conditions générales du contrat d'achat. Ce produit et ses accessoires ne peuvent être jetés avec les autres déchets professionnels et commerciaux.

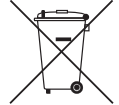

#### Mise au rebut des piles de ce produit

#### (Applicable dans les pays pratiquant la collecte sélective de déchets)

Le symbole présent sur le manuel, l'emballage ou les piles indique que celles-ci ne doivent pas être éliminées en fin de vie avec les autres déchets ménagers. Le cas échéant, les symboles chimiques Hg, Cd ou Pb signifient que la pile contient du mercure, du cadmium ou du plomb à des niveaux supérieurs aux niveaux de référence indiqués dans la directive CE 2006/66. Si les piles ne sont pas correctement éliminées, ces substances peuvent causer des dommages à la santé humaine ou l'environnement. Afin de protéger les ressources naturelles et de favoriser la réutilisation du matériel, veillez à séparer les piles des autres types de déchets et à les recycler via votre système local de collecte gratuite des piles et accumulateurs.

Pour en savoir plus sur les engagements de Samsung en matière d'environnement et les obligations réglementaires spécifiques à un produit (REACH, DEEE, piles, etc.), rendez-vous sur http://www.samsung.com/uk/aboutsamsung/ samsungelectronics/corporatecitizenship/data\_corner.html

## 02 Installation du téléviseur

## Installation du support du téléviseur LED

### Assemblage du socle et des composants

Lors de l'installation du support, utilisez les composants et accessoires fournis.

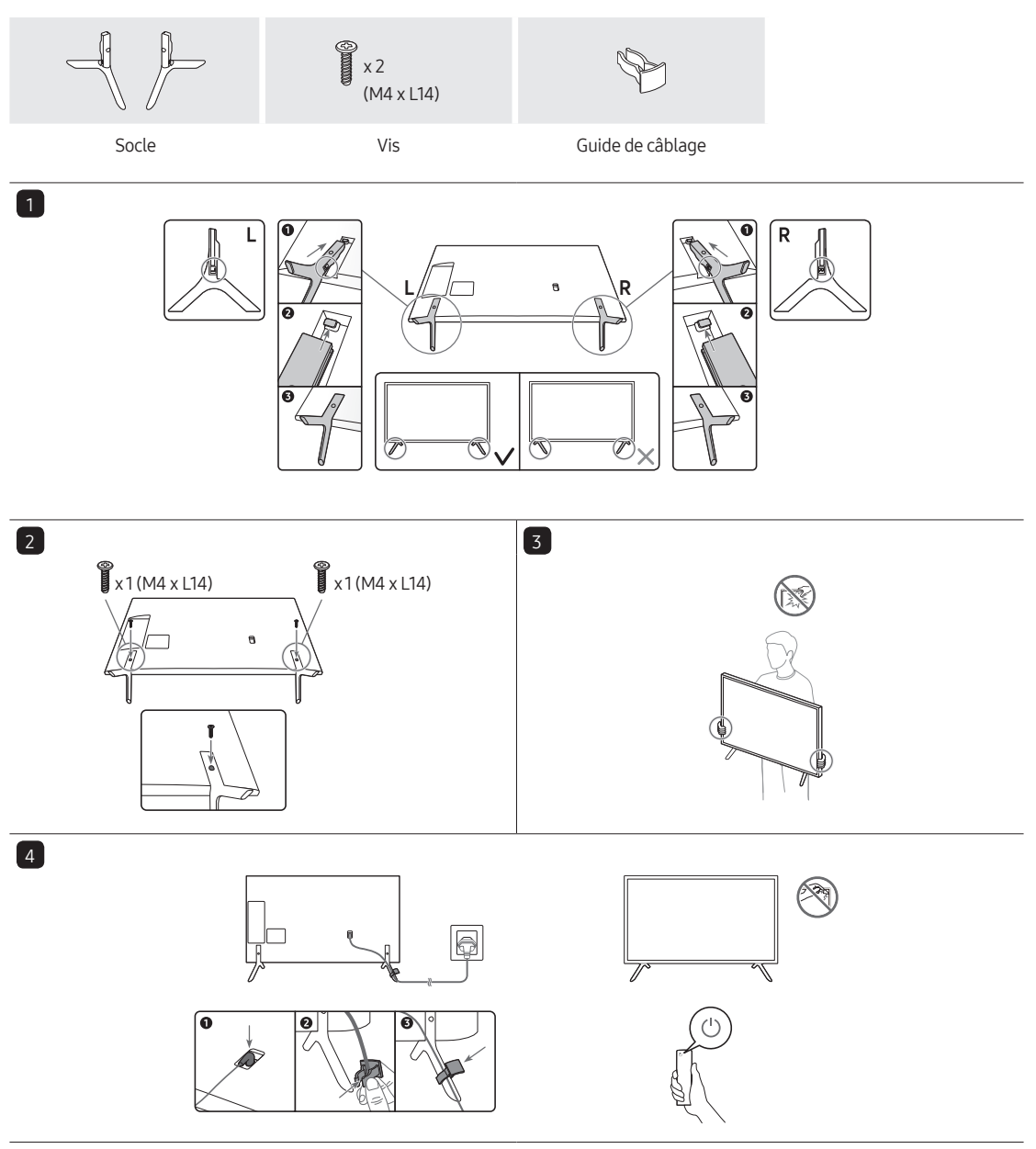

#### REMARQUE

• Assurez-vous de bien faire la distinction entre l'avant et l'arrière de chaque composant avant leur mise en place.

## Installation du kit de montage mural

Vous pouvez fixer le téléviseur au mur à l'aide du kit de montage mural (vendu séparément).

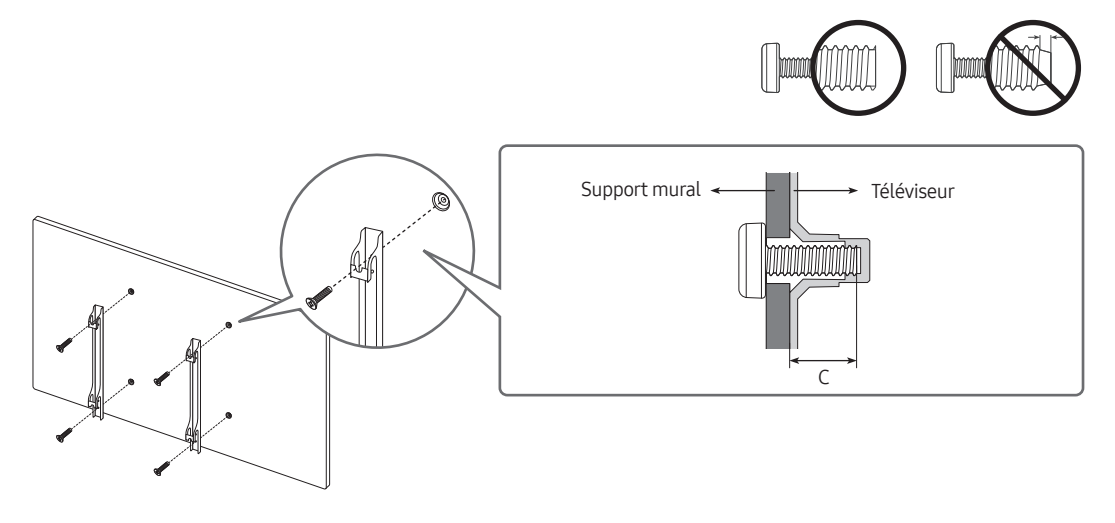

• La forme du produit peut varier en fonction du modèle.

Le kit de montage mural (vendu séparément) permet de fixer le téléviseur à un mur.

Pour plus d'informations sur l'installation du support mural, reportez-vous aux instructions fournies avec le support mural. Faites appel à un technicien pour installer la fixation murale. Samsung ne peut être tenue pour responsable d'un endommagement du produit ou d'une blessure si vous choisissez d'effectuer vous-même l'installation murale.

### Fixation du téléviseur au mur

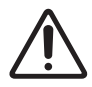

Attention : si vous tirez ou poussez le téléviseur ou si vous grimpez dessus, il risque de tomber. Veillez notamment à ce que vos enfants ne se suspendent pas au téléviseur ni le déséquilibrent. Cela pourrait faire basculer le téléviseur et occasionner des blessures graves, voire entraîner la mort. Respectez toutes les précautions de sécurité indiquées dans la brochure relative à la sécurité fournie avec votre téléviseur. Pour une stabilité et une sécurité accrues, vous pouvez acheter et installer le dispositif antichute.

### Conseils pour éviter toute chute du téléviseur

- 1. Fixez solidement des supports au mur à l'aide de vis adaptées. Assurezvous que les vis sont fermement fixées au mur.
  - En fonction du type de mur, il est possible que vous ayez besoin de matériel supplémentaire, tel que des chevilles murales.
- 2. Fixez solidement des supports au téléviseur à l'aide de vis de la bonne taille.
  - Pour consulter les caractéristiques des vis, reportez-vous à la section sur les vis standard du tableau figurant sous « Spécifications du kit de montage mural (VESA) ».
- **3.** Reliez les fixations du téléviseur et celles placées au mur à l'aide d'un solide cordon que vous attachez fermement.
  - Placez le téléviseur à proximité du mur afin qu'il ne bascule pas vers l'arrière.
  - Placez le cordon de façon à ce que les supports fixés au mur soient placés à la même hauteur ou plus bas que ceux fixés sur le téléviseur.

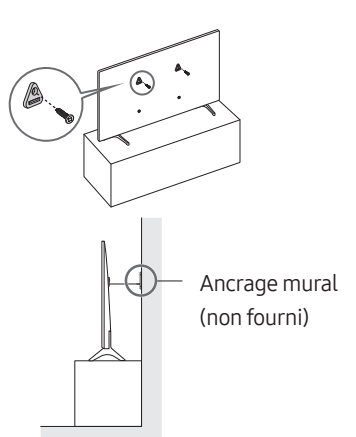

• La couleur et la forme du produit peuvent varier en fonction du modèle.

## Caractéristiques du kit de fixation murale (VESA)

Installez votre fixation murale sur un mur solide perpendiculaire au sol. Si vous reliez le support mural à des matériaux de construction autres que des plaques de plâtre, contactez votre revendeur le plus proche. Si vous l'installez au plafond ou sur un mur incliné, le téléviseur risque de tomber et de provoquer de graves blessures.

- Le kit de montage mural n'est pas fourni ; il est vendu séparément.
- REMARQUE
  - Les dimensions standard pour tous les kits de fixation murale sont indiquées dans le tableau ci-dessous.
  - Les kits de montage mural de Samsung contiennent un manuel d'installation détaillé. Toutes les pièces nécessaires à l'assemblage sont fournies.
  - N'utilisez pas de vis non conformes aux spécifications des vis VESA standard.
  - N'utilisez pas de vis plus longues que la dimension standard ou non conformes aux caractéristiques des vis VESA standard. Des vis trop longues pourraient endommager l'intérieur du téléviseur.
  - Pour les fixations murales non conformes aux caractéristiques des vis VESA standard, la longueur des vis peut varier, selon les caractéristiques de la fixation murale.
  - Ne serrez pas les vis trop fermement. Cela pourrait endommager l'appareil ou provoquer sa chute, entraînant des blessures. Samsung ne peut être tenue responsable de ce type d'accident.
  - Samsung ne peut être tenue responsable de tout dommage au produit ou toute blessure corporelle dans le cas de l'utilisation d'une fixation murale non-VESA ou non spécifiée, ou si l'utilisateur ne suit pas les instructions d'installation du produit.
  - N'inclinez pas le téléviseur de plus de 15 degrés.
  - Deux personnes sont nécessaires pour fixer le téléviseur au mur.

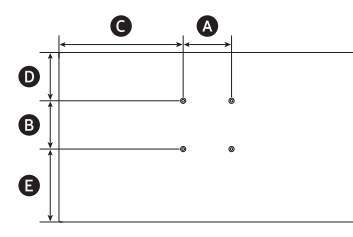

| Taille du<br>téléviseur en<br>pouces | Spécifications des trous<br>de vis VESA (🏈 * 🕲) en<br>millimètres | G     | O    | 6     | C (mm) | Vis standard | Quantité |
|--------------------------------------|-------------------------------------------------------------------|-------|------|-------|--------|--------------|----------|
| 32                                   | 100 x 100                                                         | 309,5 | 72,0 | 251,1 | 19-22  | M4           | 4        |

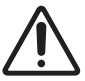

N'installez pas le kit de montage mural lorsque le téléviseur est allumé.Vous risqueriez de vous électrocuter.

## Ventilation adaptée de votre téléviseur

Lorsque vous installez votre téléviseur, maintenez une distance d'au moins 10 cm entre le téléviseur et d'autres objets (murs, côtés d'armoire, etc.) pour permettre une ventilation adéquate. Le fait de ne pas garantir une ventilation adaptée peut entraîner une augmentation de la température interne du produit, ce qui peut l'endommager ou provoquer un incendie.

• Lors de l'installation de votre téléviseur sur un pied ou un support mural, nous vous conseillons fortement d'utiliser uniquement des pièces fournies par Samsung. L'utilisation de pièces fournies par un autre fabricant peut entraîner une défaillance du produit ou sa chute, ce qui pourrait vous blesser.

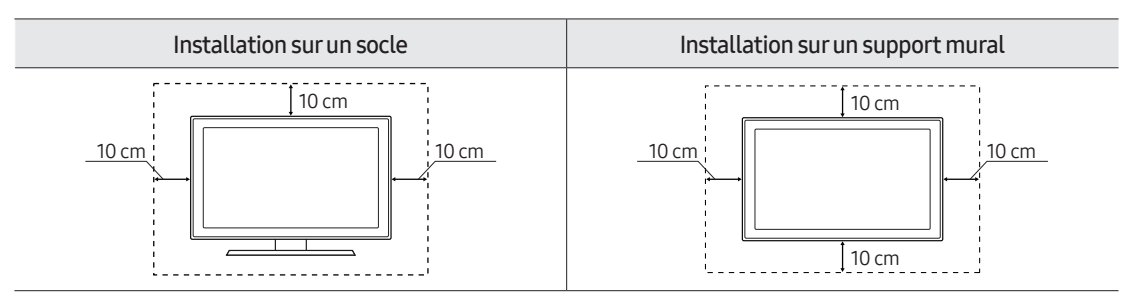

## 03 La télécommande

## À propos des boutons sur la télécommande

- Les images, les boutons et les fonctions de la télécommande peuvent varier en fonction du modèle.
- Les touches **Power**, **Channel**, **Volume** et **Sélectionner** de la télécommande étant dotées de points en braille, celle-ci peut être utilisée par des personnes malvoyantes.
- Si vous utilisez la télécommande fournie avec votre téléviseur pour contrôler un autre téléviseur, il se peut que certaines fonctions ne fonctionnent pas correctement.

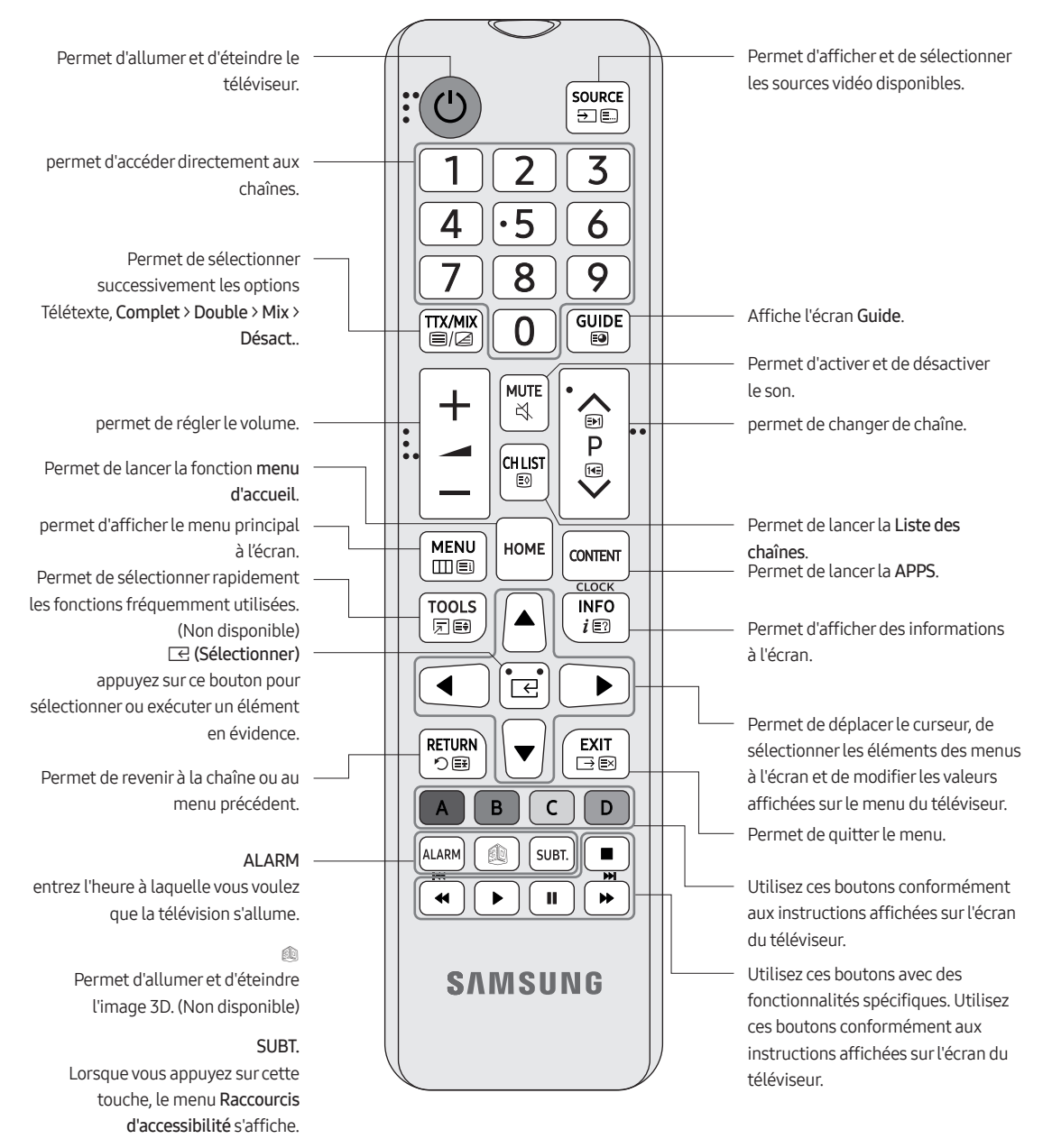

## Mise en place des piles dans la télécommande (Format de pile : AAA)

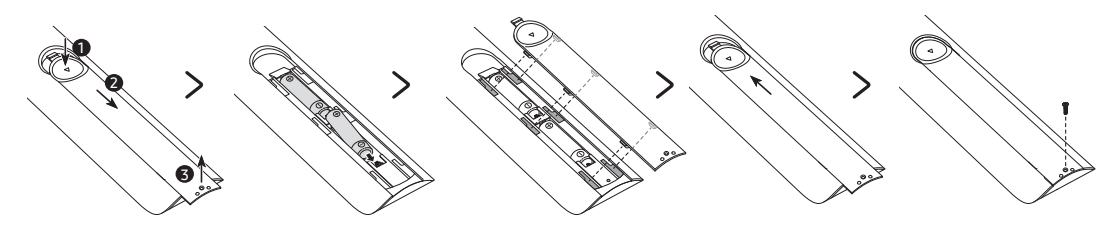

Respectez les polarités indiquées par des symboles dans le logement des piles.

- Utilisez la télécommande à une distance maximale de 7 mètres du téléviseur.
- Une lumière intense peut affecter le bon fonctionnement de la télécommande. Evitez de l'utiliser à proximité d'une lampe fluorescente ou d'une enseigne au néon.
- La couleur et la forme de la télécommande peuvent varier en fonction du modèle.

## 04 Configuration initiale

Lorsque vous allumez votre téléviseur pour la première fois, la configuration initiale démarre automatiquement. Suivez les instructions affichées à l'écran et configurez les paramètres de base du téléviseur en fonction de votre environnement de diffusion.

Si vous avez déjà effectué la configuration initiale, exécutez-la à nouveau à l'aide du menu ci-après.

• Hotel Option (MUTE > 1 > 1 > 9 > Sélectionner ⊡) > System > TV Reset

Si vous avez sélectionné **TV Reset**, le téléviseur rétablit toutes les valeurs des paramètres par défaut. Lorsque le téléviseur s'éteint, appuyez sur la touche **POWER** de la télécommande pour l'allumer. Le téléviseur démarre la configuration initiale.

• Selon le modèle et la région, il se peut que l'image sur votre téléviseur soit différente de l'illustration ci-après.

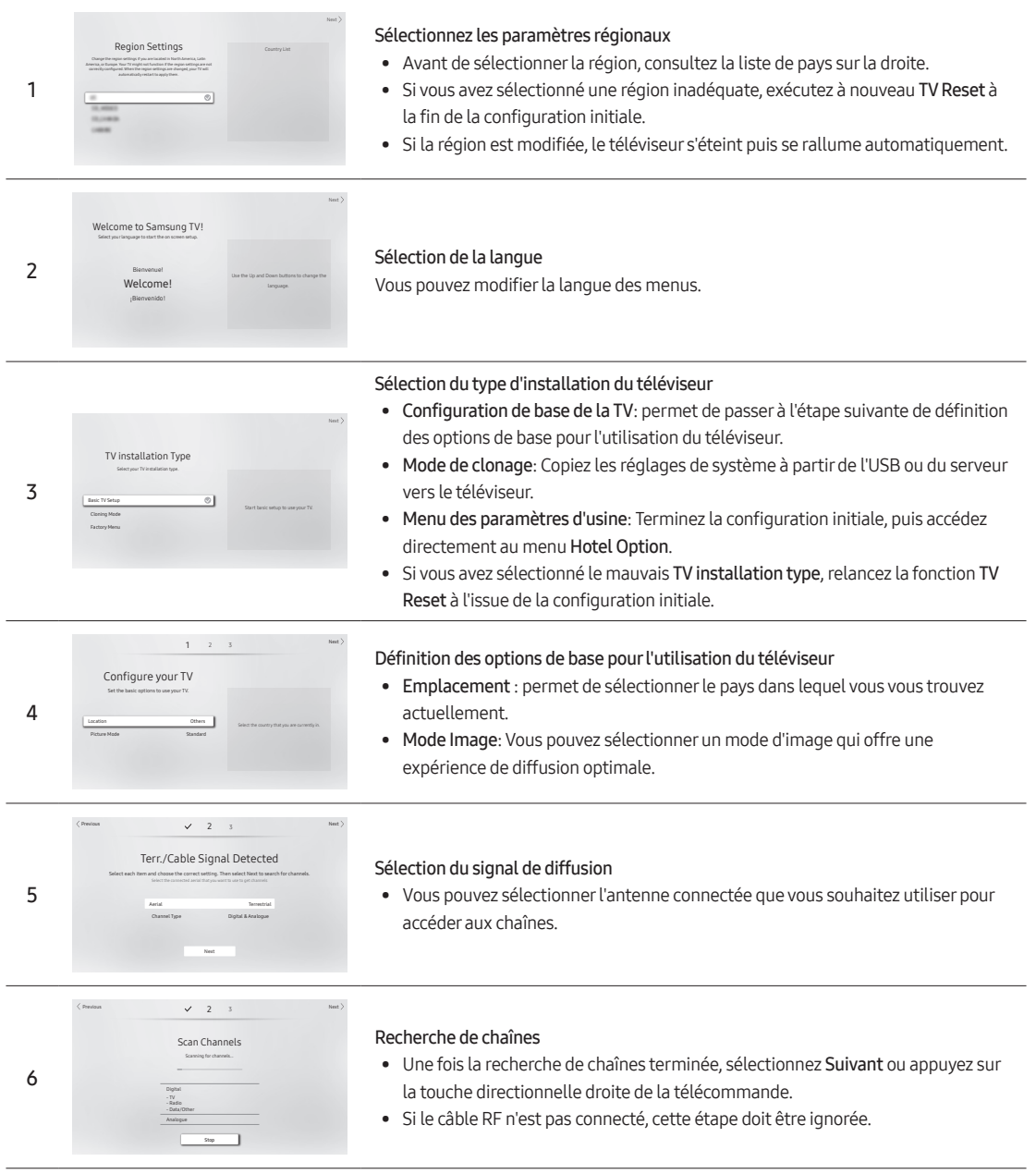

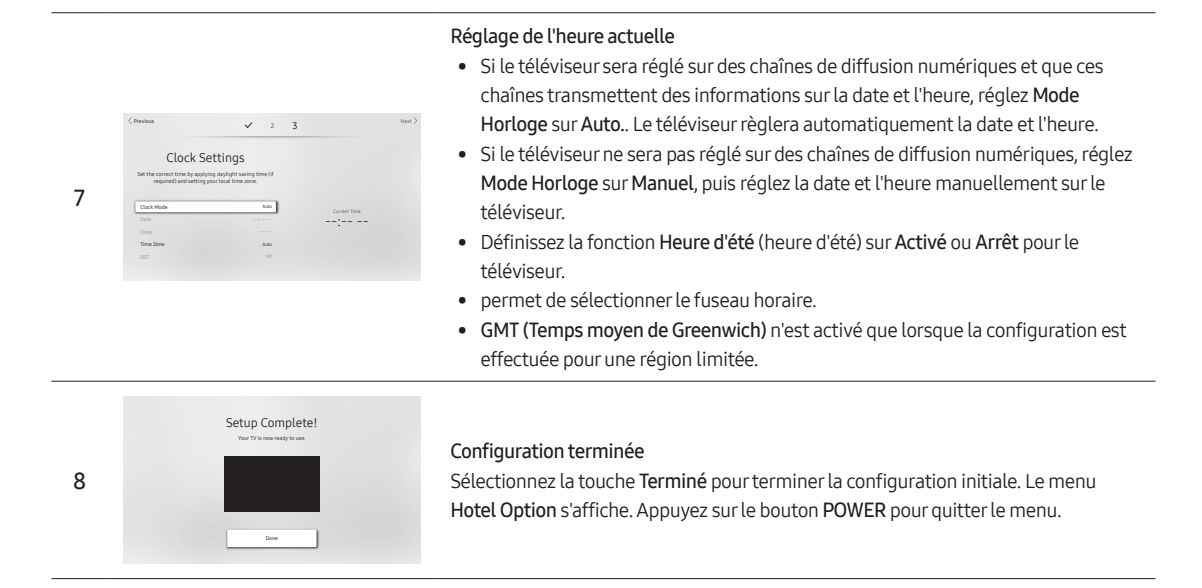

## Utilisation du contrôleur TV

Vous pouvez allumer le téléviseur avec le bouton **contrôleur TV** situé en bas du téléviseur, puis utiliser le **Menu de contrôle**. Le **Menu de contrôle** s'affiche lorsqu'on appuie sur le **contrôleur TV** alors que le téléviseur est allumé. Pour plus d'informations sur son utilisation, consultez l'illustration ci-dessous.

• La luminosité de l'écran peut faiblir si le film protecteur sur le logo SAMSUNG ou en bas du téléviseur n'a pas été retiré. Veuillez retirer le film protecteur.

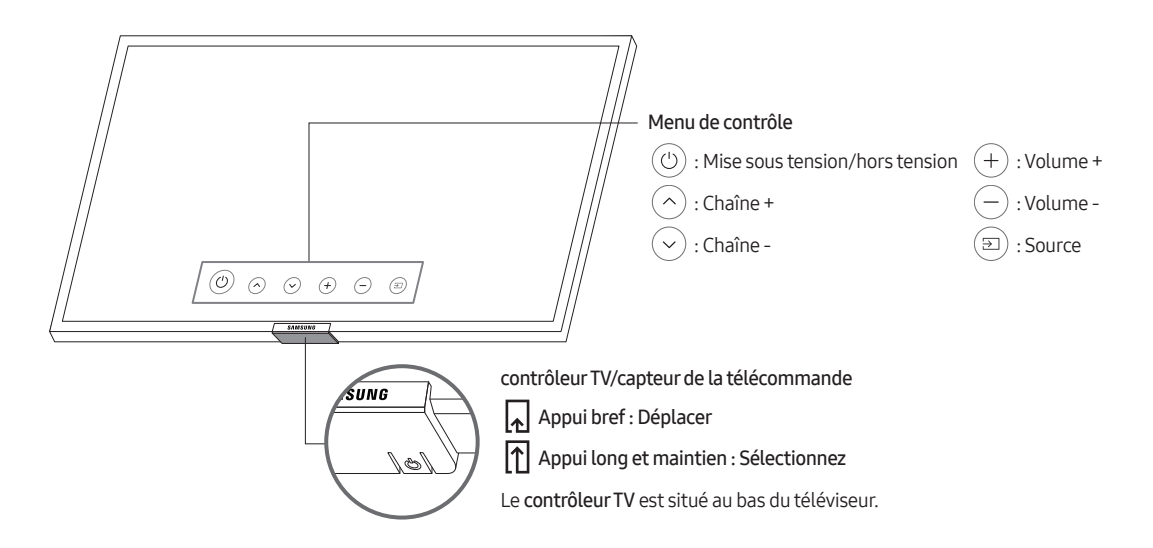

## 05 Le panneau de connexion

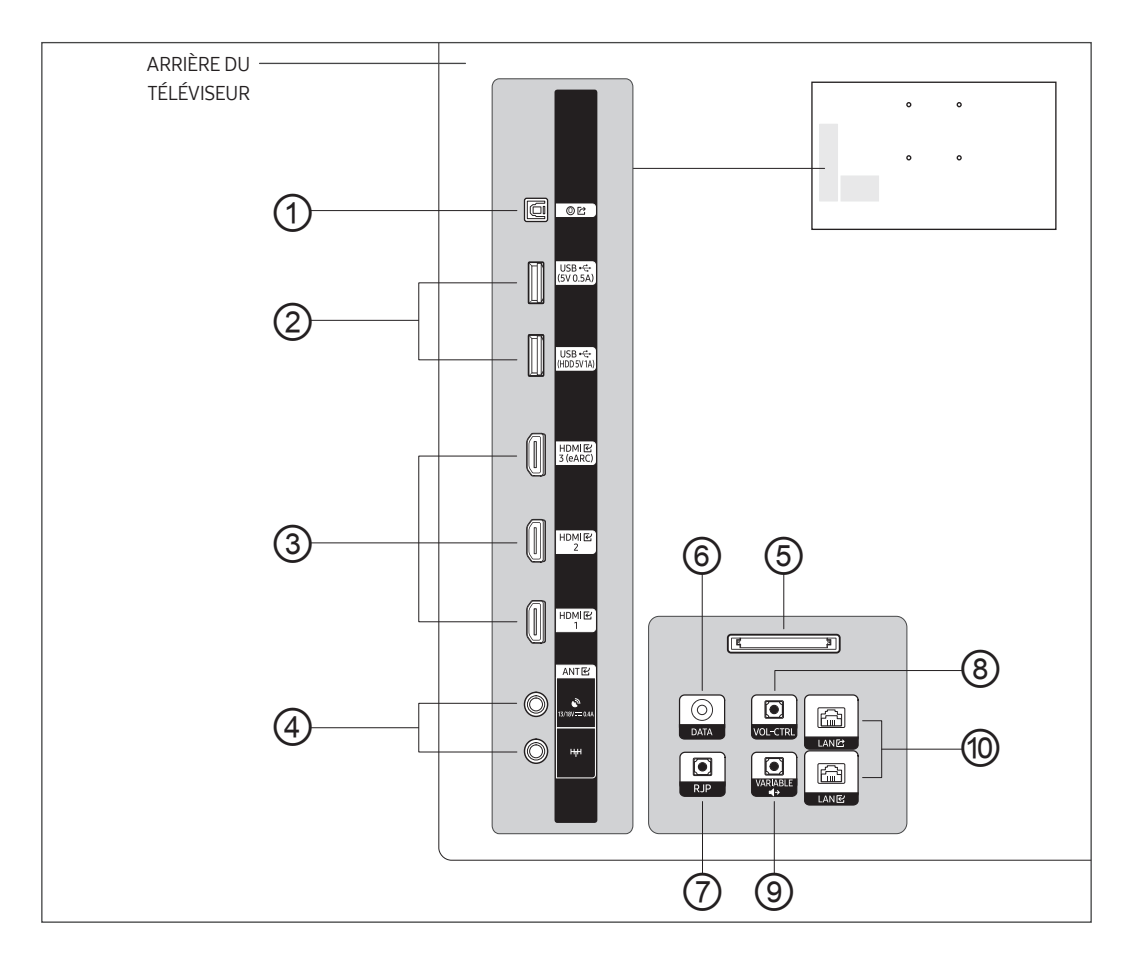

- Lorsque vous branchez un périphérique externe à votre téléviseur, assurez-vous que ce dernier et que le téléviseur sont éteints.
- Lorsque vous branchez un périphérique externe, faites correspondre les couleurs de la borne de connexion et du câble.

#### ① DIGITAL AUDIO OUT (OPTICAL)

Se connecte à un composant audio numérique.

#### ② USB (5V 0.5A), USB (HDD 5V1A)

- Prise utilisée pour les mises à jour logicielles, la fonction Media Play, etc.
- Connexion de maintenance.

#### ③ HDMI IN 1, 2, 3 (eARC)

Permet de raccorder la fiche HDMI d'un périphérique équipé d'une sortie HDMI.

- Aucune connexion audio supplémentaire n'est nécessaire pour une connexion HDMI-HDMI. Les raccordements HDMI véhiculent des données audio et vidéo.
- Il est conseillé d'utiliser le périphérique externe, version HDMI 1.3 ou 1.4, avec ce TV. Si vous rencontrez un problème de compatibilité engendrant une absence de son, un écran anormal, etc. avec un périphérique HDMI 1.2, contactez le centre d'assistance à la clientèle de Samsung.

#### ④ ANT IN (SATELLITE), (AIR/CABLE)

- Pour afficher les chaînes de télévision correctement, le téléviseur doit recevoir un signal depuis l'une des sources suivantes :
- Une antenne extérieure / un système de télédistribution par câble / un récepteur satellite

#### **5** COMMON INTERFACE

Regardez les chaînes payantes en insérant votre carte de visionnage TV (Carte CI ou CI+) dans la fente COMMON INTERFACE.

#### 6 DATA

Permet de gérer la communication de données entre le téléviseur et le boîtier SBB ou le boîtier décodeur.

#### ⑦ RJP

Connectez ce port au port sur le RJP (Remote Jack Pack) en option. Cela vous permettra de connecter facilement des appareils externes (caméscope, PC, lecteurs DVD, etc.).

#### 8 VOL-CTRL

Permet de contrôler le volume du haut-parleur de la salle de bains. Connectez le boîtier de réglage du volume du mur de la salle de bains au port VOL-CTRL.

#### ③ VARIABLE AUDIO OUT

utilisée pour la sortie audio du haut-parleur de la salle de bains. Connectez le boîtier mural de salle de bains et le port VARIABLE AUDIO OUT.

#### 1 LAN IN / LAN OUT

Pour connecter un câble LAN, utilisez un câble CAT7 (\*type STP). (100/10 Mbits/s) \* Shielded Twisted Pair

## 06 Connexions

## Connexion à votre réseau Internet

Vous pouvez configurer votre téléviseur de manière qu'il puisse accéder aux applications SMART TV via votre réseau local (LAN) à l'aide d'une connexion filaire ou sans fil.

• Après avoir physiquement connecté votre téléviseur au réseau, vous devez configurer la connexion réseau pour terminer le processus. Vous pouvez configurer la connexion après le processus de configuration initiale, via le menu du téléviseur.

### Mise en place d'une connexion sans fil à Internet

Connectez le téléviseur à Internet à l'aide d'un routeur ou modem sans fil standard.

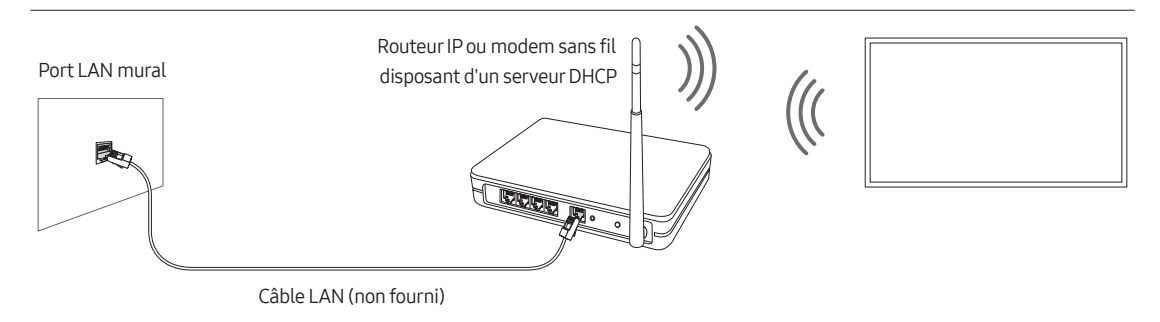

- Cette Smart TV prend en charge les protocoles de communication IEEE 802.11a/b/g/n. Samsung vous conseille d'utiliser le protocole IEEE 802.11n. Autrement, lorsque vous lisez une vidéo via une connexion réseau, la lecture risque d'être saccadée.
- Pour utiliser un réseau sans fil, vous devez connecter le téléviseur à un routeur ou à un modem sans fil. Si le routeur sans fil prend en charge le protocole DHCP, le téléviseur peut utiliser ce dernier ou une adresse IP statique pour se connecter au réseau sans fil.
- Sélectionnez un canal non utilisé pour le routeur sans fil. Si le canal affecté au routeur sans fil est utilisé par un autre périphérique, cela occasionne généralement des interférences ou des problèmes de communication.
- La plupart des réseaux sans fil disposent d'un système de sécurité en option. Pour activer le système de sécurité d'un réseau sans fil, vous devez créer une clé de sécurité composée de lettres et de chiffres, puis saisir cette clé dans le routeur par le biais de son menu. Cette clé de sécurité devra ensuite être saisie dans tout autre appareil que vous souhaitez connecter au réseau sans fil.

### Protocoles de sécurité de réseau

Le téléviseur prend uniquement en charge les protocoles de sécurité de réseau sans fil suivants :

- Modes d'authentification : WEP, WPAPSK, WPA2PSK
- Types de chiffrement : WEP, TKIP, AES

Conformément aux nouvelles spécifications de certification Wi-Fi, les téléviseurs Samsung ne prennent pas en charge le chiffrement de sécurité WEP ou TKIP dans les réseaux s'exécutant en mode 802.11n.

Si le routeur sans fil prend en charge la norme WPS (Wi-Fi Protected Setup), vous pouvez connecter le téléviseur au réseau à l'aide d'une PBC (Push Button Configuration) ou d'un code NIP (Numéro d'Identification Personnel). La norme WPS configure automatiquement le SSID et la clé WPA.

Votre Smart TV ne peut pas se connecter à des routeurs sans fil non certifiés.

### Mise en place d'une connexion câblée à Internet

Il existe trois façons principales de connecter le téléviseur à un réseau à l'aide d'un câble, en fonction de votre configuration réseau. Elles sont illustrées ci-dessous :

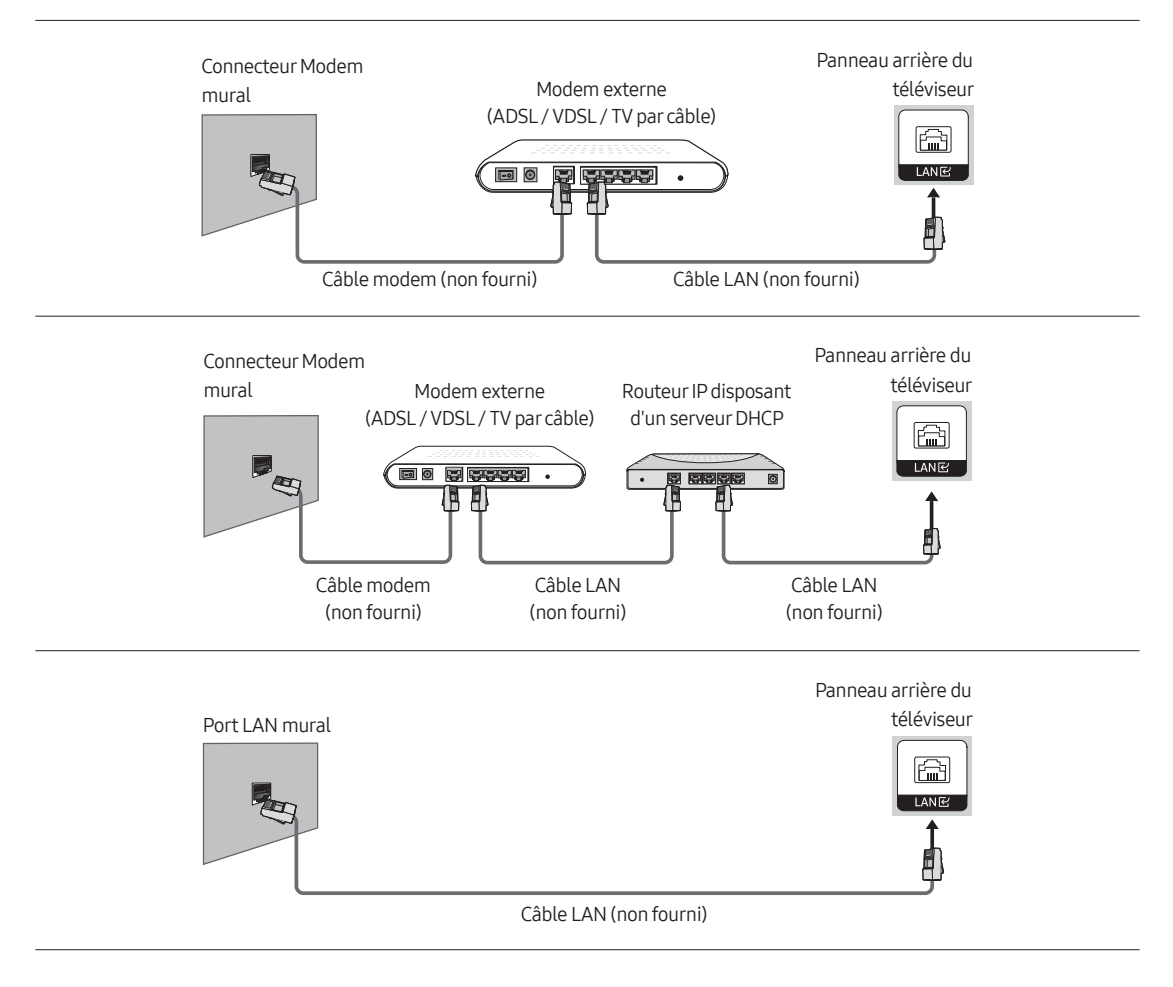

- Le téléviseur ne pourra pas se connecter à Internet si la vitesse de votre réseau est inférieure à 10 Mbit/s. (Le téléviseur ne prend pas en charge les vitesses de réseau inférieures ou égales à 10 Mbit/s.)
- Utilisez un câble CAT7 (\*type STP) pour effectuer cette connexion.
  - \* Shielded Twisted Pair

### Connexion du téléviseur à un SBB ou STB

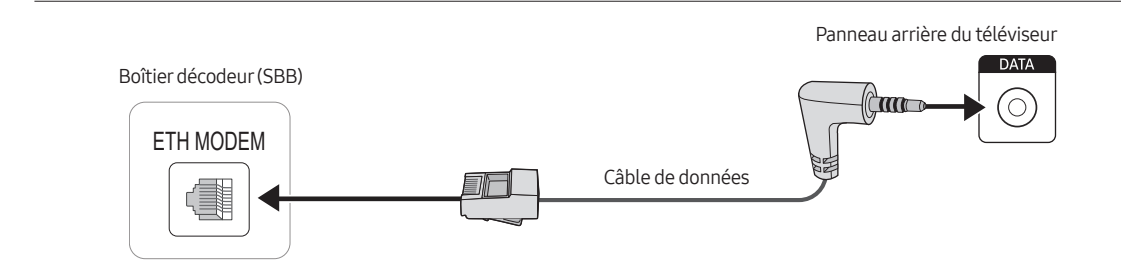

Connectez le port DATA du téléviseur au port ETH MODEM du STB (SBB) à l'aide du câble de données.

- Le nom du port ETH MODEM auquel vous connectez le câble de données peut varier suivant le type SBB ou STB.
- Les signaux IR envoyés par la télécommande au téléviseur ou au SBB / STB doivent être conformes aux spécifications suivantes pour utiliser la fonction de transfert IR.
   Spécifications du récepteur de signaux IR
  - Fréquence centrale du filtre passe-bande : 37,9 kHz
  - Fréquence porteuse, service 50 %
  - Longueur de rafale minimale (tburst) : 12 impulsions (316 us)
  - Écart minimal entre les rafales (écart tburst) : 16 impulsions (422 us)
  - Écart minimal entre les commandes de données (tpause) : 25 ms

## Liste des fournisseurs Hospitality SI et des câbles de données compatibles fournis avec le téléviseur

- Vérifiez que vous utilisez le bon câble de données pour votre fournisseur SI. Reportez-vous à l'étiquette de code des câbles de données.
- Contactez votre revendeur le plus proche ou votre fournisseur SI pour acheter le câble de données non fourni avec le téléviseur.

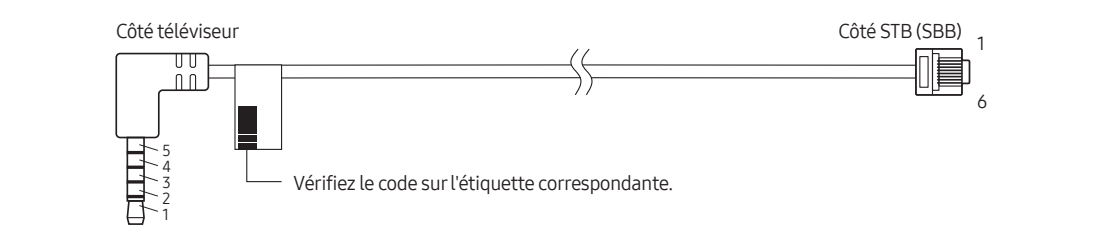

| Code du câble                   | Attribution du code PIN                                                                                                    | SI Vendor            |
|---------------------------------|----------------------------------------------------------------------------------------------------|----------------------|
| BN39-02462A<br>(Couleur : NOIR) | TV SIDE         P1         P2           1: TX         2         GREEN         5           2: RX         3: IR         4: NC         6           4: NC         5         7         HHTE           5: GND         5: VELLOW         2         1 | SAMSUNG et<br>autres |

- La notation RX et TX dépend du téléviseur.
- Caractéristique de fonctionnement du câble de données (RJ12) : RS-232

### Raccordement des enceintes de salle de bains

Vous pouvez raccorder les enceintes de salle de bains de la manière suivante.

### Connexion via la sortie variable (disponible sans amplificateur externe)

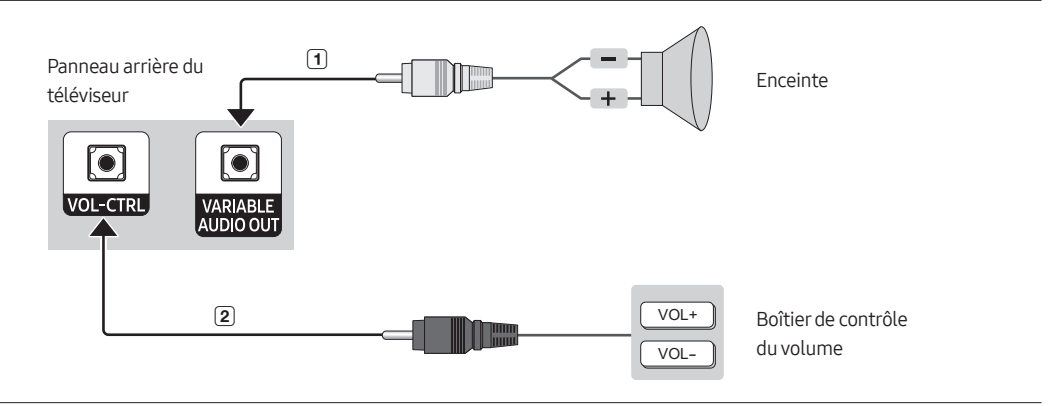

- Le panneau arrière peut varier d'un modèle à l'autre.
- 1 Branchez le port VARIABLE AUDIO OUT du téléviseur aux enceintes murales de la salle de bains de l'hôtel.

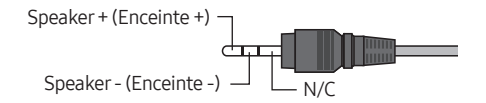

- 2 Connectez le port VOL-CTRL du téléviseur au port du boîtier de contrôle du volume installé sur le mur de la salle de bains de l'hôtel.
  - La sortie maximale des enceintes est fixée à 4 W, 8 Ω.
  - Le port VARIABLE AUDIO OUT prend uniquement en charge la sortie sonore MONO.
- Installation du contrôle du volume
  - Si vous configurez le boîtier de contrôle du volume comme indiqué dans l'illustration, vous pouvez contrôler le volume des enceintes de salle de bains.
  - Le port reliant le boîtier de contrôle du volume au téléviseur est une prise téléphonique 3,5 mm ordinaire.
  - L'interrupteur du boîtier de réglage du volume est un interrupteur tactile.
- Réglage du mode Sub AMP
  - 0: désactive la fonction Sub AMP (PWM désactivée).
  - 1: détermine le volume secondaire en fonction du réglage du volume principal. Le volume secondaire est déterminé par les réglages de volume à la mise sous tension, de volume minimal et de volume maximal du mode Hotel.
  - 2: détermine le volume en fonction du réglage du panneau de commande de la salle de bains.
- Caractéristiques du port de sortie variable
  - Câble d'enceinte : Utilisez un câble pour enceintes d'une longueur maximale de 25 m.

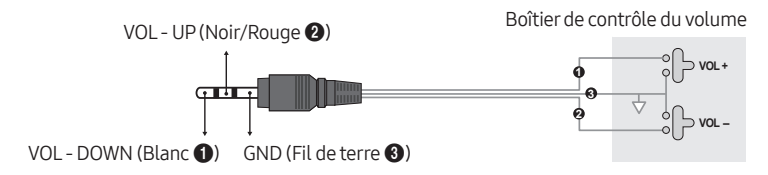

## Branchement du RJP (Remote Jack Pack)

Connectez les prises d'entrée du téléviseur au module RJP. Le module RJP permet aux clients de relier des sources audio et vidéo au téléviseur.

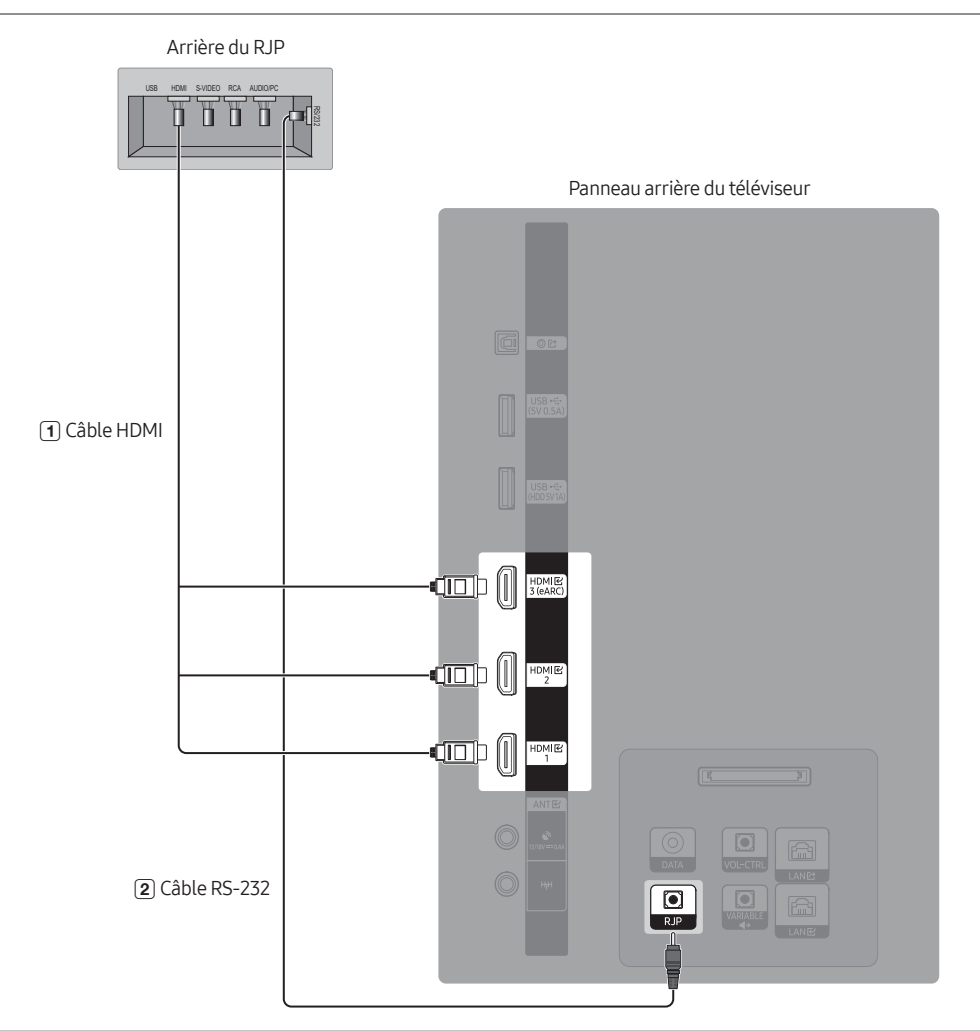

- Le panneau arrière peut varier d'un modèle à l'autre.
- 1 Reliez le port HDMI du téléviseur au port HDMI du RJP.
- (2) Reliez le port RJP du téléviseur au port RS-232 du RJP.
  - Ce téléviseur Samsung est uniquement compatible avec le RJP TeleAdapt TA-7610.

- RJP (Remote Jack Pack) : Le RJP est un module matériel qui dispose de différentes entrées audio et vidéo (A/V, Audio, PC et HDMI) et des sorties correspondantes. Ces dernières sont reliées au téléviseur. Le RJP communique avec le téléviseur via un port RS-232. Le RJP communique avec le téléviseur en envoyant des messages concernant les sources actives ou inactives.
  - Un ensemble d'options du menu Hotel Option vous permet d'affecter des priorités numérotées aux prises du RJP. 1 est le plus haut niveau de priorité et 2 est le plus bas. Lorsqu'un client connecte des sources externes aux prises du RJP, le téléviseur bascule automatiquement d'une source à l'autre en fonction du niveau de priorité que vous leur avez attribué dans le menu Hotel Option. Notez qu'un client peut également basculer entre les appareils manuellement en appuyant sur un bouton du RJP.
- Pour rétablir les paramètres par défaut du RJP, appuyez simultanément sur les touches AV et HDMI pendant 10 secondes. Tous les voyants clignotent 5 fois, signalant que la réinitialisation est terminée.
- Le RJP éteint automatiquement ses LED après 5 minutes pour éviter toute pollution lumineuse superflue dans la chambre d'hôtel. Les LED qui étaient éteintes se rallumeront si le client touche un bouton, et le compte à rebours de 5 minutes redémarrera. Si le client touche un autre bouton de source, le téléviseur passe à la source sélectionnée et la LED correspondante s'allume.
- Après une réinitialisation du RJP ou la mise hors/sous tension du téléviseur, il faut environ 10 secondes pour établir la communication entre le téléviseur et le RJP.
- Le tableau suivant présente le délai approximatif, en secondes, nécessaire pour passer du téléviseur à une source d'entrée, selon les priorités par défaut ou celles qui ont été définies.
  - si aucune entrée n'est branchée.

| Source | Connexion |
|--------|-----------|
| HDMI   | 3,9 s     |

- Si plusieurs entrées sont connectées au RJP et qu'une source d'entrée est débranchée puis rebranchée.

| S | ource | Déconnexion | Connexion | Total |
|---|-------|-------------|-----------|-------|
| ŀ | IDMI  | 3,9 s       | 3,9 s     | 7,8 s |

- Si toutes les sources directes du RJP (AV, PC et HDMI) sont connectées, que la priorité la plus haute a été attribuée à AV, que le RJP est en mode HDMI et qu'un client retire puis reconnecte la source AV, le délai minimal nécessaire pour passer à la source AV est de 6,5 secondes.
- HDMI Music Mode est disponible sur le modèle Guestlink RJP uniquement.
- Les fonctions mentionnées ci-dessus peuvent ne pas être disponibles ou prises en charge, en fonction des appareils RJP.

# 07 Utilisation d'une carte de visionnage TV (carte CI ou CI+)

Regardez les chaînes payantes en insérant votre carte de visionnage TV dans le port COMMON INTERFACE.

- Les 2 logements pour carte CI peuvent ne pas être pris en charge en fonction du modèle.
- Mettez le téléviseur hors tension pour connecter ou déconnecter une carte CI ou CI+.
- La carte de visionnage TV (« Carte CI ou CI+ ») peut ne pas être prise en charge en fonction du modèle.

## Connexion de la « carte CI ou CI+ » via la fente de l'COMMON INTERFACE avec l'adaptateur de CARTE CI

### Connexion de l'adaptateur de CARTE CI via la fente de l'COMMON INTERFACE

Pour connecter l'adaptateur de CARTE CI au téléviseur, procédez comme suit :

- Insérez l'adaptateur de carte CI dans les deux trous situés à l'arrière du téléviseur.
  - Veuillez repérer les deux trous à l'arrière de votre téléviseur audessus du port COMMON INTERFACE.
- ② Insérez l'adaptateur de CARTE CI dans le port COMMON INTERFACE situé à l'arrière du téléviseur.

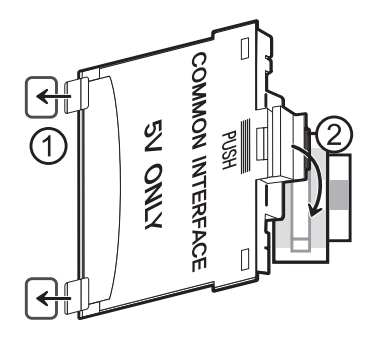

### Connexion de la carte CI ou CI+

Connectez la « carte CI ou CI+ » à la fente de l'COMMON INTERFACE, comme illustré ci-dessous.

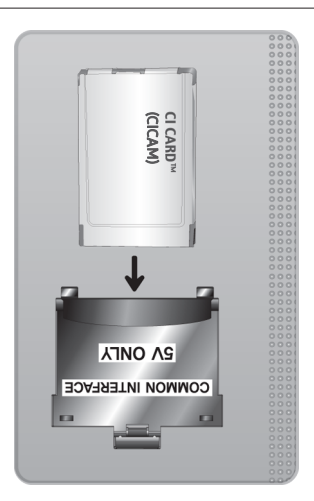

## Utilisation de la carte CI ou CI+

Pour pouvoir regarder des chaînes payantes, vous devez avoir inséré la carte d'interface commune "CI ou CI+".

- Samsung TV est conforme à la norme CI+1.4. L'apparition du message contextuel sur le téléviseur peut signifier que la version CI+1.4 n'est pas correcte. Si vous rencontrez un problème, contactez le centre d'appel de Samsung.
  - Votre téléviseur Samsung respecte les normes CI+1.4.
  - Si le module interface commune CI+ est incompatible avec ce périphérique, veuillez retirer le module et prendre contact avec l'opérateur du module CI+ pour obtenir de l'aide.
- Si vous n'insérez pas la « CARTE CI ou CI+ », certaines chaînes affichent le message contextuel.
- Les informations de pairage apparaîtront dans 2 à 3 minutes. Si un message d'erreur s'affiche, contactez votre fournisseur de services.
- Une fois la configuration des informations sur les canaux terminée, le message "Updating Completed" s'affiche, indiquant que la liste des chaînes est à jour.
- Vous devez vous procurer une carte d'interface commune "CI ou CI+" auprès d'un fournisseur local de diffusion par câble.
- Pour extraire la carte d'interface commune "CI ou CI+", tirez-la précautionneusement. Une chute pourrait en effet l'endommager.
- Insérez la carte d'interface commune "CI ou CI+" dans le sens indiqué sur celle-ci.
- L'emplacement du logement COMMON INTERFACE peut varier en fonction du modèle.
- La CARTE CI ou CI+ n'est pas prise en charge dans certains pays et certaines régions ; vérifiez auprès de votre revendeur agréé.
- Si vous rencontrez des problèmes, contactez un fournisseur de services.
- Insérez la « CARTE CI ou CI+ » qui prend en charge les paramètres actuels de l'antenne. Si ce n'est pas le cas, il est possible que l'écran n'apparaisse pas normalement.

## 08 Définition des menus Hotel Option

Pour accéder aux menus Hotel Option, appuyez sur les boutons MUTE >1>1>9> Sélectionner ⊡ de la télécommande. Pour commander les fonctions du menu Hotel Option, le téléviseur possède deux modes, le mode Standalone et le mode Interactive. Les options de menu qui diffèrent d'un mode à l'autre sont indiqués ci-dessous. Toutes les autres options apparaissent dans les deux modes.

Éléments de menu uniquement présents en mode Standalone :

- SI Vendor : Movielink / Swisscom / Smoovie / SSCP
- Network / DRM / Home Menu / REACH Solution / H.Browser Solution / HMS / Virtual Standby / Room Number et ses sous-menus.

Éléments de menu uniquement présents en mode Interactive :

• SI Vendor: Samsung et autres fournisseurs.

Une fois qu'un menu est affiché, vous pouvez naviguer et modifier les valeurs en suivant les indications suivantes :

- Utilisez les touches directionnelles de la télécommande pour passer d'une option de menu à l'autre.
- Appuyez sur la touche Sélectionner 🖂 de la télécommande pour sélectionner une option de menu. L'écran affiche uniquement cette option de menu.
- Appuyez sur la touche directionnelle gauche ou droite pour modifier une valeur. La touche directionnelle droite accroît les valeurs numériques. La touche directionnelle gauche décroît les valeurs numériques.
- Lorsqu'une seule option de menu s'affiche à l'écran, vous pouvez appuyer sur les touches directionnelles pointant vers le haut ou vers le bas pour afficher l'option de menu suivante ou précédente.
- Appuyez sur la touche **RETURN** ou **MENU** pour quitter l'option de menu active et aller à un niveau de menu supérieur ou au menu principal.
- Pour quitter un menu Hotel Option, éteignez puis rallumez le téléviseur. Toutes les modifications que vous avez apportées sont enregistrées, à l'exception de celles qui concernent le fournisseur d'intégrations de systèmes.
   Pour les modifications apportées au fournisseur d'intégrations de systèmes, vous devez éteindre le téléviseur et attendre que le témoin d'alimentation situé en bas du téléviseur s'allume en continu. Débranchez ensuite le téléviseur, attendez que le témoin d'alimentation s'éteigne, puis rebranchez le téléviseur.

Pour faire passer les menus du mode Interactive au mode Standalone ou vice versa, procédez comme suit :

- 1. Mettez en surbrillance l'option de menu Hospitality Mode située dans l'angle supérieur gauche du menu.
- 2. Appuyez sur la touche Sélectionner 🖂 de la télécommande. Seule l'option de menu Hospitality Mode s'affiche.
- 3. Appuyez sur la touche directionnelle gauche ou droite pour faire passer l'option Hospitality Mode du mode Standalone au mode Interactive ou du mode Interactive au mode Standalone.
- 4. Appuyez sur la touche RETURN ou MENU de la télécommande. Le menu complet réapparaît et votre sélection s'affiche dans le champ Hospitality Mode.
  - Après avoir défini des valeurs pour un téléviseur, il est possible de cloner ces dernières et de les appliquer à d'autres téléviseurs.
  - Pour plus d'informations sur le clonage USB, consultez la page 39.

## Options du menu Hotel Option

Pour afficher ce menu, appuyez sur les touches MUTE > 1 > 1 > 9 > Sélectionner 🔄 de la télécommande. Pour quitter ce menu, éteignez le téléviseur (ou éteignez le téléviseur et rebranchez le câble d'alimentation, si vous avez changé de fournisseur d'intégrations de systèmes), puis rallumez-le. Toutes les modifications que vous avez apportées sont enregistrées.

• Il se peut que les options de menu ne soient pas prises en charge selon le modèle et le fournisseur SI.

| Options du    | ı menu Hotel Option   | Description                                                                                                    |
|---------------|-----------------------|----------------------------------------------------------------------------------------------------|
| Hospitality M | lode                  | <ul> <li>Sélectionnez Hospitality Mode.</li> <li>Interactive: le téléviseur fonctionne avec un SI STB ou SBB.</li> <li>Standalone: le téléviseur fonctionne seul, sans SI STB ou SBB.</li> </ul>                                                                                                    |
| SI Vendor     |                       | <ul> <li>Interactive: Samsung / 2M / Locatel / VDA / VDA-S / Acentic / Sustinere /<br/>Quadriga / ETV / IBahn / Magilink / Otrum / Siemens / Amino / MDC / Enseo</li> <li>Standalone : OFF / Movielink / Swisscom / Smoovie / SSCP</li> </ul>                                                                                                    |
|               | Power On Channel      | <ul> <li>Définition de la chaîne à afficher à l'allumage du téléviseur.</li> <li>User Defined : Permet de régler manuellement le numéro de la chaîne. Voir Power<br/>On Channel Num ou Power On Channel Type ci-dessous.</li> <li>Last Saved: si vous sélectionnez cette option, le téléviseur affichera, à la mise<br/>sous tension, la chaîne qui était affichée lorsque vous l'avez éteint.</li> </ul>         |
|               | Power On Channel Num  | Lorsque le téléviseur est mis sous tension, il bascule automatiquement vers cette chaîne.                                                                                                    |
|               | Power On Channel Type | Sélection du type de chaînes qui s'affiche à l'allumage du téléviseur.<br>ATV (bande antenne analogique), DTV (bande antenne numérique), CATV (bande<br>câble analogique), CDTV (bande câble numérique), SDTV (bande satellite numérique).                                                                                                    |
| Power On      | Power On Volume       | <ul> <li>User Defined: permet de régler le volume manuellement.</li> <li>Last Saved: lorsque le téléviseur est allumé, le niveau du volume est le même<br/>qu'au moment où il a été éteint.</li> </ul>                                                                                                    |
|               | Power On Volume Num   | En mode. Standalone, le téléviseur s'allume avec le volume défini.                                                                                                    |
|               | Min Volume            | Volume minimal pouvant être défini par l'utilisateur en mode Standalone.                                                                                                    |
|               | Max Voume             | Volume maximal pouvant être défini par l'utilisateur en mode Standalone.                                                                                                    |
|               | Power On Source       | Sélectionnez la source d'entrée lorsque le téléviseur est allumé.                                                                                                    |
|               | Power On Option       | <ul> <li>Détermine l'état du téléviseur lorsque le courant revient après une panne ou après que vous avez débranché puis rebranché le téléviseur.</li> <li>Last Option: revient au dernier mode d'alimentation. Si le téléviseur était en mode Veille, il revient au mode Veille. S'il était allumé, il se rallume.</li> <li>Power ON: lorsque le courant revient, le téléviseur sasse en mode Veille.</li> </ul> |

| Options du menu Hotel Option |                        | Description                                                                                                    |
|------------------------------|------------------------|----------------------------------------------------------------------------------------------------|
|                              | Channel Setup          | Offre un accès direct et immédiat à certaines options du menu Channel (Chaîne) à<br>partir du menu <b>Diffusion</b> , telles que <b>Recherche automatique, Options audio</b> , etc.                                                                                                    |
|                              | Channel Editor         | <ul> <li>Modification des chaînes stockées dans la mémoire du téléviseur.</li> <li>Modifiez les noms et numéros de chaînes, gérez les groupes de genres et de langues et supprimez des chaînes.</li> <li>Permet d'appliquer l'option Ecran off aux chaînes que vous sélectionnez. L'option Ecran off masque les images d'une chaîne et ne diffuse que le son.</li> <li>Permet de consulter facilement des informations sur chaque chaîne, sans avoir à afficher la chaîne directement.</li> </ul>                                                                                                    |
|                              | Channel Bank Editor    | <ul> <li>Permet de modifier les chaînes, avec les options de 3 banques différentes. Les clients ont accès à des chaînes spécifiques, selon la carte de banque utilisée.</li> <li>Cette fonction est uniquement disponible si le téléviseur est défini sur Hospitality Mode : Standalone, SI Vendor : Smoovie.</li> </ul>                                                                                                    |
| Channel                      | Mixed Channel Map      | <ul> <li>Permet d'afficher/de parcourir simultanément toutes les chaînes, quel que soit le type d'antenne (hertzienne/câblée ou satellite).</li> <li>ON: lorsque cette fonction est activée, les invités peuvent accéder à l'intégralité de la carte des chaînes, quel que soit le type d'antenne sélectionné. Les Liste des chaînes/Channel Editor répertorient les chaînes de type Antenne, mais aussi Câble.</li> <li>OFF: lorsque cette fonction est désactivée, les clients peuvent accéder à la carte des chaînes correspondant uniquement au type d'antenne sélectionné (hertzienne, câblée ou satellite). La Liste des chaînes/Channel Editor affichera uniquement les chaînes du type d'antenne sélectionné.</li> </ul> |
|                              | Dynamic SI             | <ul> <li>ON : le numéro de chaîne du programme DTV n'est pas vérifié.</li> <li>OFF : le numéro de chaîne du programme DTV est vérifié.</li> </ul>                                                                                                    |
|                              | Channel Rescan Message | <ul> <li>En cas de discordance entre les données de la carte des chaînes et les données transmises, le téléviseur recherche automatiquement les chaînes de manière à restaurer les données/paramètres dans la carte des chaînes.</li> <li>ON: lorsque l'option Channel Rescan Message est activée, le menu OSD indiquant qu'une nouvelle recherche des chaînes est en cours est présenté aux clients.</li> <li>OFF: Lorsque l'option Channel Rescan Message est désactivée, le menu OSD n'est pas présenté aux clients.</li> </ul>                                                                                                    |
|                              | Pan Euro MHEG          | <ul> <li>OFF: Si l'option Pan Euro MHEG est désactivée, la fonction MHEG s'exécute conformément aux spécifications du produit. (Par exemple, la fonction MHEG s'exécute en Angleterre, mais pas en France.)</li> <li>ON: Si l'option Pan Euro MHEG est activée, la fonction MHEG est active, quelles que soient la région ou les spécifications du produit. (Même si la région ne prend pas en charge la fonction MHEG, celle-ci fonctionne si l'hôtel la prend en charge.)</li> </ul>                                                                                                    |
|                              | MyChannel              | <ul> <li>Activation ou désactivation de la fonction MyChannel.</li> <li>Cette fonction n'est pas disponible si le téléviseur est défini sur Hospitality Mode :<br/>Standalone, SI Vendor : Smoovie.</li> </ul>                                                                                                    |

| Options du menu Hotel Option |                      | Description                                                                                                    |
|------------------------------|----------------------|----------------------------------------------------------------------------------------------------|
| Channel                      | Subtitle Auto On     | <ul> <li>Active/désactive la fonction qui affiche automatiquement les sous-titres dans un pays donné.</li> <li>Cette fonction est prise en charge sur les téléviseurs aptes à recevoir des émissions DVB diffusées en Europe.</li> <li>Elle est liée à la spécification de sous-titrage de la France. Les sous-titres fonctionnent d'après les paramètres des pays concernés, quel que soit l'état de la fonctionSubtitle Auto On.</li> <li>ON: lorsque la fonction Subtitle Auto On est activée, les spécifications de la France en matière de sous-titrage sont appliquées.</li> <li>OFF: lorsque la fonction Subtitle Auto On est désactivée, les spécifications de la France en matière de sous-titrage ne sont pas appliquées.</li> </ul> |
|                              | TTX Widescreen Mode  | ON: Le flux TTX doit s'afficher au format 16:9.<br>OFF: Le flux TTX doit s'afficher au format 4:3.                                                                                                    |
|                              | Picture Menu Lock    | Activation ou désactivation du menu Image.                                                                                                    |
|                              | Menu Display         | <ul> <li>ON: le menu principal est affiché.</li> <li>OFF: le menu principal n'est pas affiché.</li> </ul>                                                                                                    |
| Manu OSD                     | Channel Menu Display | <ul> <li>OFF : le menu Diffusion est désactivé pour les clients.</li> <li>ON : le menu Diffusion est activé pour les clients.</li> </ul>                                                                                                    |
| Menu OSD                     | Panel Button Lock    | <ul> <li>Activation ou désactivation des opérations effectuées à partir du bouton du contrôleur du téléviseur.</li> <li>Unlock: déverrouille le bouton du contrôleur du téléviseur.</li> <li>Lock: verrouille le bouton du contrôleur du téléviseur.</li> <li>OnlyPower: verrouille le bouton du contrôleur du téléviseur, à l'exception de la fonction de mise hors tension.</li> </ul>                                                                                                    |
| Clock                        | Local Time           | <ul> <li>Sélectionnez la méthode de mise à jour des données de l'horloge.</li> <li>Standalone : Manual / TTX / Time Channel</li> <li>Interactive : Manual / Auto / TTX / Time Channel</li> <li>Manual : l'heure est définie automatiquement à partir de la chaîne DTV ou manuellement par l'utilisateur lorsque le téléviseur est en mode Standalone.</li> <li>TTX : Permet d'afficher les informations relatives à l'heure à partir du flux TTX.</li> <li>Time Channel: L'horloge est réglée à partir de la chaîne sélectionnée.</li> </ul>                                                                                                    |
|                              | Timer Type           | <ul> <li>Permet d'activer ou de désactiver la fonction d'alarme.</li> <li>WakeUp : Permet à la fonction d'alarme d'allumer l'appareil à l'heure définie.</li> <li>OnOff : Désactivez la fonction d'alarme et activez ou désactivez la minuterie.</li> </ul>                                                                                                    |
|                              | Time Channel Type    | <ul> <li>Permet de sélectionner le type de chaîne pour la mise à jour des données de l'horloge.</li> <li>DTV (bande antenne numérique), CDTV (bande câble numérique), SDTV (bande satellite numérique).</li> <li>Cette fonction est disponible uniquement si Local Time est défini sur Time Channel.</li> </ul>                                                                                                    |
|                              | Time Channel Num     | Permet de sélectionner le numéro de la chaîne pour la mise à jour des données de l'horloge.<br>• Cette fonction est disponible uniquement si Local Time est défini sur Time Channel.                                                                                                    |
|                              | NTP Settings         | Configurez l'URL du serveur et le fuseau horaire de façon à utiliser l'heure du réseau.                                                                                                    |
| Remote<br>Jack               | Priority HDMI        | Vous permet de définir la priorité de la prise 7610 RJP HDMI. Vous avez le choix<br>entre 1 et 2, 1 étant le niveau le plus élevé et 2 le plus bas. Le téléviseur affiche<br>automatiquement la source ayant la priorité la plus élevée.                                                                                                    |
| Pack                         | HDMI Option          | Permet de sélectionner la source HDMI du téléviseur branchée à la prise RPJ. (HDMI1/<br>HDMI2/HDMI3)                                                                                                    |

| Options d           | u menu Hotel Option     | Description                                                                                                    |
|---------------------|-------------------------|----------------------------------------------------------------------------------------------------|
|                     | USB Pop-up Screen       | <ul> <li>Lorsqu'un périphérique USB est connecté au téléviseur :</li> <li>Default: une fenêtre contextuelle s'affiche.</li> <li>Automatic: Cela affiche automatiquement le menu du contenu du périphérique USB.</li> <li>Disable: aucune fenêtre contextuelle ni menu n'apparaît.</li> </ul>                                                                                                    |
| External<br>Source  | External Source Banner  | <ul> <li>Si cette option est activée, le téléviseur affiche le External Source Banner (informations) lorsque vous modifiez l'entrée externe de la source du téléviseur, que vous appuyez sur la touche SOURCE de la télécommande ou que vous allumez le téléviseur.</li> <li>ON : le External Source Banner (informations) est affiché sur l'écran du téléviseur.</li> <li>OFF : le External Source Banner (informations) n'est pas affiché sur l'écran du téléviseur.</li> </ul>                                                                                                    |
|                     | Auto Source             | <ul> <li>ON : lorsqu'une source d'entrée externe est branchée au téléviseur, celui-ci<br/>identifie et bascule automatiquement vers cette source d'entrée.</li> <li>OFF : la fonction Auto Source est désactivée.</li> </ul>                                                                                                    |
|                     | Anynet+ Return Source   | <ul> <li>Sélection de la source vers laquelle revenir après l'arrêt d'une connexion Anynet+<br/>(HDMI-CEC).</li> <li>Cette fonction est particulièrement utile pour le Guestlink RJP.</li> <li>Type de source : Power On Src, Last Source, TV, HDMI1, HDMI2, HDMI3</li> </ul>                                                                                                    |
| Bathroom<br>Speaker | Sub Amp Mode            | <ul> <li>Détermine le mode de fonctionnement de l'amplificateur des enceintes de la salle de bains.</li> <li>0 : désactive la fonction d'amplification des enceintes de la salle de bains (PWM désactivée).</li> <li>1 : le volume du son des enceintes de la salle de bains est identique à celui du téléviseur. Le volume du son des enceintes de la salle de bains est commandé par la télécommande ou les boutons du panneau du téléviseur.</li> <li>2 : le volume du son des enceintes de la salle de bains est commandé par le contrôleur de volume des enceintes de la salle de bains.</li> </ul> |
|                     | Sub Amp Volume          | Volume sonore initial des enceintes de la salle de bains après que le téléviseur a été éteint.                                                                                                    |
| Eco<br>Solution     | Power Saving Mode       | <ul> <li>Règle la luminosité du téléviseur afin de réduire la consommation d'énergie.</li> <li>OFF: désactive la fonction d'économie d'énergie.</li> <li>Low : met le téléviseur en mode d'économie d'énergie basse.</li> <li>Medium : met le téléviseur en mode d'économie d'énergie moyenne.</li> <li>High : met le téléviseur en mode d'économie d'énergie élevée.</li> </ul>                                                                                                    |
|                     | Power Saving Mode Timer | Cette fonction est uniquement disponible si le téléviseur est défini sur <b>Hospitality</b><br>Mode : Interactive, SI Vender : Magilink.                                                                                                    |
|                     | Welcome Message         | Affiche le message de bienvenue pendant 60 secondes lors de la mise sous tension du téléviseur.                                                                                                    |
|                     | Edit Welcome Message    | Modifie le message de bienvenue.                                                                                                    |
| Logo/<br>Message    | Hospitality Logo        | Définit la fonction Hospitality Logo sur OFF, BMP, AVI, BOTH. Si la fonction n'est pas<br>définie sur OFF, le téléviseur s'allume, le logo s'affiche avant le signal provenant de la<br>source initiale, pendant la durée indiquée via l'option Logo Display Time.<br>• Le codec DivX n'est pas pris en charge.                                                                                                    |
|                     | Hospitality Logo DL     | <ul> <li>Vous pouvez télécharger le logo de démarrage à partir du lecteur flash USB connecté.</li> <li>Conditions requises pour le fichier de logo du mode Hospitality :</li> <li>Fichiers d'image ou vidéo uniquement.</li> <li>Les fichiers image d'une taille maximale de 2 Mo sont pris en charge</li> <li>Les fichiers vidéo d'une taille maximale de 50 Mo sont pris en charge</li> <li>Le fichier ne peut être nommé qu'avec « samsung_image.* » ou « samsung_video.* ».</li> </ul>                                                                                                    |
|                     | Logo Display Time       | Définition de la la durée d'affichage du <b>Hospitality Logo</b> . (3/5/7 secondes).                                                                                                    |

| Options du menu Hotel Option |                                        | Description                                                                                                    |
|------------------------------|----------------------------------------|----------------------------------------------------------------------------------------------------|
|                              | Clone TV to USB                        | Copie les options actuelles du téléviseur sur un périphérique USB.                                                                                                    |
| Cloning                      | Clone USB to TV                        | Copie sur le téléviseur les options précédemment enregistrées sur un périphérique<br>USB.                                                                                                    |
|                              | Setting Auto Initialize                | Si vous définissez le paramètre <b>Setting Auto Initialize</b> sur <b>On</b> , les options du menu du téléviseur sont restaurées à leurs valeurs clonées initialement lorsque le téléviseur s'éteint puis se rallume.                                                                                                    |
| Network                      | Network Setup                          | <ul> <li>Si vous sélectionnez cette option, le menu Réseau s'affiche. Le menu Réseau permet de définir des connexions réseau, comme l'accès à Internet.</li> <li>État du réseau: Vérifiez l'état actuel du réseau et de la connexion Internet.</li> <li>Soft AP: permet d'activer et de désactiver la fonction Soft AP. Lorsque l'option Soft AP est activée, vos appareils mobiles peuvent trouver le nom du téléviseur dans la liste des connexions Wi-Fi.</li> <li>Lorsque le téléviseur est connecté avec un réseau sans fil, Soft AP est activé.</li> <li>Security key : définissez une clé de sécurité dont vous avez besoin pour accéder à d'autres périphériques afin qu'ils puissent se connecter au téléviseur.</li> <li>Ouvrir les paramètres réseau: Connectez-vous à un réseau disponible.</li> <li>Entrez la clé de sécurité générée dans le périphérique que vous souhaitez connecter.</li> <li>Si le réseau ne fonctionne pas correctement, revérifiez la clé de sécurité. Une clé de sécurité erronée peut entraîner un dysfonctionnement.</li> <li>La fonction Soft AP peut ne pas être disponible si elle n'est pas prise en charge par le modèle.</li> <li>Nombre maximal de périphériques que vous pouvez connecter : 4 périphériques.</li> <li>Débit binaire :&gt;10 Mbit/s par appareil. (Le téléviseur ne prend pas en charge les vitesses de réseau inférieures ou égales à 10 Mbit/s.)</li> <li>Les spécifications ci-dessus reposent sur nos tests internes. Les performances réelles peuvent varier en fonction de votre environnement réseau filaire/sans fil.</li> </ul> |
|                              | Apps ID Setting                        | Fonction permettant de définir des ID d'hôtels spécifiques pour l'installation de l'hôtel correspondant sur le téléviseur de l'hôtel.                                                                                                    |
|                              | Apps Setting                           | Accède au magasin d'applications de Samsung pour la gestion des applications<br>actuelles et l'installation de nouvelles applications sur les téléviseurs de l'hôtel.                                                                                                    |
|                              | Service Discovery                      | Cette option peut être utilisée pour activer des fonctions telles que DLNA.                                                                                                    |
|                              | LAN OUT                                | Active/désactive la sortie LAN. Lorsque cette fonction est activée, le téléviseur<br>fonctionne comme un routeur câblé pour les autres périphériques réseau.                                                                                                    |
|                              | VLAN ID                                | Créez des groupes de VLAN (réseaux locaux virtuels) séparés. Il est possible de saisir<br>un ID de VLAN à 3 chiffres compris entre 1 et 255.                                                                                                    |
|                              | Solution VLAN ID                       | Lorsque VLAN (Virtual Local Area Network) est utilisé, définissez un ID de VLAN à attribuer à une solution (telle que SYNC, H.Browser, etc.).                                                                                                    |
| -                            | Device LAN ID                          | Définissez un ID de VLAN à attribuer aux périphériques externes connectés au port<br>LAN OUT.                                                                                                    |
|                              | ARPInterval                            | <ul> <li>Permet de régler la valeur de l'intervalle du protocole de résolution d'adresses (ARP).</li> <li>Valeur de réglage : 2 / 5 / 10 / 30 / 60 / 120 / 180 / 600 / 1800 / 3600 secondes<br/>(par défaut : 60 secondes)</li> </ul>                                                                                                    |
|                              | BLE<br>(uniquement pour<br>HG32EJ690F) | <ul> <li>Support : Le téléviseur peut chercher des appareils mobiles Samsung via le<br/>Bluetooth basse consommation.</li> <li>Not support : Le téléviseur ne peut pas chercher des appareils mobiles Samsung<br/>via le Bluetooth basse consommation.</li> </ul>                                                                                                    |

| Options du menu Hotel Option |                  | Description                                                                                                    |
|------------------------------|------------------|----------------------------------------------------------------------------------------------------|
| System Manager               |                  | Vous offre un accès direct et immédiat au menu <b>System Manager</b> , par exemple<br>Heure, Langue, Modifier le code PIN, etc.<br>System Manager vous permet de régler le système du téléviseur et de personnaliser<br>les paramètres pour votre environnement de diffusion.                                                                                                    |
| SI Config                    | TV Version       | Cette fonction est uniquement disponible si le téléviseur est défini sur <b>Hospitality</b><br>Mode : Interactive, SI Vender : Magilink.                                                                                                    |
|                              | Factory Lock     | <ul> <li>Désactivation de l'accès au menu Hotel Option.</li> <li>ON : un mot de passe est nécessaire pour accéder au menu Hotel Option.</li> <li>OFF: désactive cette fonction.</li> </ul>                                                                                                    |
|                              | Password Popup   | Activation ou désactivation de la fenêtre contextuelle pour la saisie du mot de passe.<br>Si cette option est désactivée, le téléviseur n'affiche pas la fenêtre contextuelle pour<br>la saisie du mot de passe lors de l'accès au menu <b>Hotel Option</b> . Si elle est activée, la<br>fenêtre contextuelle pour la saisie du mot de passe s'affiche.                                                                                                    |
|                              | Password Input   | Si cette fonction est activée, la fenêtre contextuelle pour la saisie du mot de passe<br>s'affiche et demande un mot de passe à huit caractères. L'administrateur doit saisir un<br>mot de passe avant d'appliquer ou de mettre à jour les préférences de sécurité. Après<br>la saisie du mot de passe, les options telles que <b>Password Setting</b> , <b>Password Reset</b> et<br><b>Security Mode</b> sont accessibles.                                                     |
|                              | Password Setting | L'utilisateur peut modifier le mot de passe.                                                                                                    |
| Security                     | Password Reset   | Le mot de passe est réinitialisé et est maintenant "00000000".                                                                                                    |
|                              | Security Mode    | Procure une fonctionnalité d'administration protégée par mot de passe pour activer<br>ou désactiver des fonctions du téléviseur pour lieux d'accueil, telles que USB, HDMI.<br>Pour utiliser cette option, le <b>Security Mode</b> doit être activé. Une fois le <b>Security Mode</b><br>activé, les options telles que USB, HDMI sont automatiquement activées. Les options<br><b>Clone USB to TV</b> et <b>TV Reset</b> seront désactivées dans le menu <b>Hotel Option</b> . |
|                              | USB              | Activation ou désactivation de l'accès USB. Si cette fonction est désactivée, l'accès aux supports USB est bloqué.                                                                                                    |
|                              | HDMI             | Activation ou désactivation de l'accès HDMI Si cette fonction est désactivée, Anynet,<br>la source HDMI, les chaînes externes de type HDMI ne seront pas accessibles à<br>l'utilisateur.                                                                                                    |
|                              | TTX Security     | Si cette option n'est pas activée, la fonctionnalité TTX ne fonctionne pas lorsque vous appuyez sur le bouton TTX de la télécommande.                                                                                                    |
| DRM                          | DRM Mode         | <ul> <li>Configure la prise en charge DRM.</li> <li>Cette fonction est disponible uniquement si SI Vender est défini sur Acentic.</li> <li>OFF: Désactive la prise en charge DRM.</li> <li>LYNK DRM : sélectionner pour activer la prise en charge de S-LYNK DRM CAS uniquement.</li> </ul>                                                                                                    |

| Options du menu Hotel Option |                          | Description                                                                                                    |
|------------------------------|--------------------------|----------------------------------------------------------------------------------------------------|
| System                       | Self Diagnosis<br>for TV | <ul> <li>Accès au menu Diagnostic automatique.</li> <li>Lancer le test de l'image: Effectuez ce test si vous rencontrez un problème avec l'image de votre téléviseur.</li> <li>Lancer le test audio: Effectuez ce test si vous rencontrez un problème avec le son de votre téléviseur.</li> <li>Informations de signal: Affiche les informations du signal de diffusion numérique.</li> <li>Réinitialiser Smart Hub: Permet de réinitialiser les paramètres de Smart Hub et du compte Samsung stockés sur votre téléviseur.</li> <li>Réinitialiser: Permet de rétablir tous les paramètres d'usine du téléviseur, à l'exception des paramètres réseau. (Non disponible)</li> </ul>                                                                                                    |
|                              | Self Diagnosis for HTV   | Vous permet de vérifier l'état de Pro: ldiom et sa communication avec SI STB ou<br>SBB. Si vous rencontrez des problèmes avec la chaîne de cryptage Pro: idiom ou si<br>la communication avec SI STB ou SBB ne fonctionne pas, utilisez cette fonction de<br>diagnostic. Si la fonction PI DTV Channel Key Loss (Pro: ldiom DTV Channel Key Loss)<br>semble défectueuse et que la chaîne de cryptage Pro: ldim ne parvient pas à lire le<br>contenu, vérifiez d'abord les systèmes de diffusion liés au cryptage Pro: ldiom. Si vous<br>ne rencontrez aucun problème avec vos systèmes de diffusion, contactez votre centre<br>de services Samsung. Si la fonction STB SI Vendor Setting semble défectueuse et que<br>la communication avec SI STB ou SBB ne fonctionne plus, vérifiez d'abord votre SI STB<br>ou SBB. Si vous ne rencontrez aucun problème avec votre SI STB ou SBB, contactez<br>votre centre de services Samsung. |
|                              | Software Update          | Permet de mettre à niveau le logiciel du téléviseur à l'aide d'un lecteur flash USB.                                                                                                    |
|                              | Sound Bar Out            | <ul> <li>Si la barre de son Samsung est connectée à ce téléviseur, cette option vous permet de sélectionner la sortie du téléviseur sur laquelle le son sera émis lorsque le téléviseur sera allumé.</li> <li>ON : Lorsque le téléviseur est allumé, le son de ce dernier est automatiquement généré sur la barre de son seule.</li> <li>OFF : Lorsque le téléviseur est allumé, le son du téléviseur est automatiquement émis par le haut-parleur de celui-ci.</li> </ul>                                                                                                    |
|                              | Contact Samsung          | Affiche le site Web du centre de réparation Samsung associé, la version du logiciel et les informations d'adresse Mac.                                                                                                    |
|                              | Standby LED              | <ul> <li>Permet de configurer les paramètres du témoin d'alimentation lorsque le téléviseur est en mode Veille.</li> <li>ON: La LED est allumée.</li> <li>OFF: La LED est éteinte.</li> </ul>                                                                                                    |
|                              | Boot Logo                | Permet d'activer ou de désactiver l'affichage du logo Samsung au démarrage du téléviseur.                                                                                                    |
|                              | TV Reset                 | Permet de réinitialiser tous les paramètres du téléviseur à leur valeur d'usine.                                                                                                    |

| Options du            | ı menu Hotel Option    | Description                                                                                                    |
|-----------------------|------------------------|----------------------------------------------------------------------------------------------------|
|                       | Home Menu Display      | <ul> <li>Activez menu d'accueil en mode Standalone pour l'utilisateur.</li> <li>ON : menu d'accueil activé.</li> <li>OFF : menu d'accueil désactivé.</li> <li>En mode Standalone, vous pouvez rapidement accéder à diverses fonctionnalités (Source, Media Play etc.) et paramètres (Format de l'image, Langue, etc.).</li> </ul>                                                                                                    |
| Home<br>menu          | Home Menu Editor       | Modification et gestion des fonctions de téléviseur à utiliser à partir du menu<br>d'accueil.                                                                                                    |
|                       | Home Menu Auto Start   | Cette option permet de définir <b>menu d'accueil</b> comme premier écran pour<br>l'utilisateur.<br>• ON : menu d'accueil est le premier écran.<br>• OFF : N'affichez pas menu d'accueil comme premier écran.                                                                                                    |
|                       | REACH RF Mode          | Activation ou désactivation du <b>REACH RF Mode</b> . Lorsque cette option est activée, le téléviseur peut fonctionner avec le REACH Server (Modulator) via le câble RF.                                                                                                    |
|                       | REACH IP Mode          | Vous pouvez activer ou désactiver le <b>REACH IP Mode</b> . Lorsque cette option est activée, le téléviseur peut fonctionner avec le REACH IP Server via le réseau IP.                                                                                                    |
|                       | Server URL Setting     | Permet de saisir l'adresse du REACH IP Server. (Exemple : https://192.168.1.2:443)                                                                                                    |
|                       | REACH Channel          | Numéro PTC d'une chaîne câblée DTV pour la réception des données REACH lorsque<br>le <b>REACH RF Mode</b> est activé. La valeur doit être la même que celle réglée sur le<br>REACH Server (Modulator).                                                                                                    |
|                       | Group ID               | Permet de définir l'ID du groupe de téléviseurs afin de gérer des téléviseurs en groupes sur le REACH Server (Modulator).                                                                                                    |
| REACH<br>Solution     | REACH Update Time      | <ul> <li>Permet de définir une heure spécifique pour recevoir et mettre à jour les données REACH à partir du REACH Server (Modulator). (Fonctionne lorsque le câble d'alimentation CA est branché et que l'alimentation est coupée.)</li> <li>OFF : Vous pouvez désactiver la fonctionREACH Update Time.</li> <li>12:00 am : tous les jours à minuit</li> <li>2:00 am : 2 h 00</li> <li>12:00 pm : Tous les jours à midi</li> <li>2:00 pm : Tous les jours à 14 h</li> </ul>                                                                                                    |
|                       | REACH Update Immediate | Lorsque cette option est activée, le téléviseur reçoit et met à jour les données REACH<br>à partir du REACH Server (Modulator) juste après la mise hors tension. (Fonctionne<br>lorsque le câble d'alimentation CA est branché et que l'alimentation est coupée.)                                                                                                    |
|                       | REACH Config Version   | Affiche la version des données de configuration du téléviseur à partir du REACH<br>Server.                                                                                                    |
|                       | H.Browser Mode         | Vous pouvez activer ou désactiver le <b>H.Browser Mode</b> et exécuter l' <b>H.Browser Web App</b> .                                                                                                    |
|                       | H.Browse Vendor        | Vous pouvez sélectionner l'option H.Browse Vendor.                                                                                                    |
| H.Browser<br>Solution | URL Launcher Setting   | <ul> <li>Menu de réglages de la H.Browser Solution</li> <li>Install Web App : permet de saisir l'URL du serveur H.Browser où se trouve les fichiers Web App et sssp_config.xml.</li> <li>Uninstall : permet de supprimer l'application Web App installée.</li> <li>Timeout setting : permet de définir le délai d'expiration pour la connexion à l'URL.</li> <li>Developer Mode : Si vous avez utilisé le kit de développement logiciel Tizen Studio (SDK) lors du développement, vous pouvez vous connecter au PC hôte (où le SDK est installé) pour utiliser l'outil de développement.</li> </ul> |

| Options du menu Hotel Option |                        | Description                                                                                                    |
|------------------------------|------------------------|----------------------------------------------------------------------------------------------------|
|                              | HMS Mode               | Vous pouvez activer ou désactiver le <b>HMS Mode</b> . Lorsque cette option est activée, le téléviseur peut fonctionner avec le serveur HMS via le réseau IP.                                                                                                    |
|                              | HMS Server URL Setting | Permet de saisir l'adresse du serveur HMS. (Exemple : https://192.168.1.2:8080)                                                                                                    |
| HMS                          | HMS Gateway Role       | Lorsqu'il y a un téléviseur par pièce, cette option est définie sur <b>Main</b> .<br>Lorsqu'il y a plusieurs téléviseurs par pièce, définissez le téléviseur principal sur <b>Main</b><br>et les autres sur <b>Secondary</b> .                                                                             |
|                              | HMS HalfTicker Display | Option à activer si vous souhaitez utiliser HalfTicker UI.<br>Lorsqu'elle est désactivée, HalfTicker UI ne s'affiche pas. Toutefois, toutes les touches<br>rapides (à l'exception de la touche de contrôle de la pièce) de la commande HMS<br>fonctionnent normalement sans <b>HalfTicker UI Display</b> . |
| Virtual<br>Standby           | Virtual Standby Mode   | Lorsque le câble d'alimentation CA est branché et que l'alimentation est coupée,<br>cette option conserve les fonctions importantes du téléviseur même une fois l'écran<br>éteint.<br>• La consommation d'électricité peut varier en fonction de l'environnement.                                          |
|                              | Reboot Time            | Une fois le téléviseur mis hors tension (en <b>Virtual Standby Mode</b> ), s'il n'y aucune<br>action de la part de l'utilisateur pendant la <b>Reboot Time</b> , le téléviseur redémarre et<br>entre à nouveau en <b>Virtual Standby Mode</b> .                                                            |
| Room Numb                    | er                     | <ul> <li>Vous pouvez régler le nombre de pièces pour l'emplacement du téléviseur.</li> <li>Cette fonction est disponible quand REACH RF Mode, REACH IP Mode, H. Browser ou HMS est sur ON.</li> </ul>                                                                                                    |

• Reportez-vous au manuel de chaque solution pour obtenir des détails sur les fonctions et réglages des solutions, tels que REACH, HMS et H.Browser.

• REACH (Remote Enhanced Active Control for Hospitality) est une télécommande professionnelle et interactive qui vous permet de fournir à plusieurs centaines de téléviseurs de lieu d'accueil en même temps, via un câble RF, des mises à jour du micrologiciel du téléviseur, des données de clonage, des modifications de la carte des chaînes, du contenu, REACH, ainsi que du contenu TICKER. Les fonctions REACH sont uniquement disponibles en mode **Standalone**. Le produit REACH Server est vendu séparément. Reportez-vous au manuel REACH Server fourni avec le produit REACH Server pour plus d'informations sur le fonctionnement.

### Message de bienvenue

Hotel Option (MUTE > 1 > 1 > 9 > Sélectionner ⊡) > Logo/Message > Welcome Message

La fonction Welcome Message affiche un message personnalisé à chaque allumage du téléviseur.

- Activez la fonction Welcome Message pour afficher le message à l'allumage du téléviseur.
- Vous pouvez définir le message de bienvenue et le modifier.
- Le message de bienvenue peut être modifié à l'aide du clavier qui apparaît à l'écran dans Edit Welcome Message (Hotel Option > Logo/Message > Edit Welcome Message).
- Utilisez les touches directionnelles de la télécommande pour saisir le titre et le message, puis sélectionnez Enregistrer.

| Edit Welcome Message                                         |  |
|--------------------------------------------------------------|--|
| Edit the Welcom message shown on the TVs in the guest rooms. |  |
| Welcome Guest                                                |  |
| We are delighted that you have selected our hotel.           |  |
| Save Cancel                                                  |  |

## Hotel Logo [Logo de l'hôtel]

### Hospitality Logo

 $\label{eq:hotel} Hotel \ Option \ (MUTE > 1 > 1 > 9 > S \acute{e} lectionner \textcircled{e}) > Logo / Message > Hospitality \ Logo$ 

La fonction Hospitality Logo affiche le logo de l'hôtel à l'allumage du téléviseur.

- Lorsque vous définissez Hospitality Logo sur AVI / BMP / BOTH, Hospitality Logo DL et Logo Display Time sont activés.
- Si un logo est stocké en mémoire et que l'option Hospitality Logo est définie sur AVI / BMP / BOTH, le logo s'affiche à l'allumage du téléviseur.
- Le logo n'apparaît pas lorsque la fonction Hospitality Logo est désactivée, même si l'image du logo a été chargée sur le téléviseur.

### Téléchargement du logo

#### Hotel Option (MUTE > 1 > 1 > 9 > Sélectionner ⊡) > Logo/Message > Hospitality Logo DL

Cette option permet de télécharger le logo dans la mémoire du téléviseur à partir d'un périphérique USB.

- Un message vous demandant de patienter s'affiche pendant la copie de l'image sur le téléviseur.
- Un message vous informant que l'opération est terminée s'affiche lorsque la copie est terminée.
- Si l'opération échoue, un message vous l'indique également.
- Le message « Aucun périphérique USB » apparaît si aucun périphérique USB n'est connecté.
- Un message signalant l'absence de fichiers apparaît lorsqu'il n'y a pas de fichier à copier depuis le périphérique USB ou lorsque le format du fichier n'est pas valide.
- Si ce message apparaît alors qu'il y a un fichier de logo sur le périphérique USB, vérifiez le format du fichier.
- Format du fichier de logo
  - Le téléviseur prend en charge tous les formats de fichier.
  - Le nom de fichier doit être « samsung\_image.\* » et « samsung\_video.\* »
  - La taille de fichier maximale peut être de 50 Mo pour les modèles connectés (Smart).
  - Le téléviseur ne change ni la taille ni l'échelle de l'image.

## Clonage USB

#### Hotel Option (MUTE > 1 > 1 > 9 > Sélectionner ⊡) > Cloning

La fonction de clonage USB permet de télécharger des paramètres configurés par l'utilisateur (**Image, Son, Canal**, et **Hotel Option**), depuis un téléviseur vers un périphérique USB, puis de les télécharger sur d'autres téléviseurs à partir du périphérique USB. Vous créez ainsi un fichier standard de paramètres que vous pouvez utiliser pour tous les téléviseurs de votre installation.

• Une fois le clonage terminé, certaines fonctionnalités sont appliquées lors de la remise sous tension du téléviseur.

## <u>Cloning TV to USB: copie les paramètres de menu enregistrés, depuis un téléviseur vers un</u> périphérique USB

#### Hotel Option (MUTE > 1 > 1 > 9 > Sélectionner ⊡) > Cloning > Clone TV to USB

- 1. Insérez un périphérique USB dans le port USB situé à l'arrière du téléviseur.
- 2. Accédez au menu Hotel Option en appuyant sur ces touches dans l'ordre. (MUTE >1>1>9> Sélectionner ()
- 3. Appuyez sur la touche directionnelle pointant vers le haut ou vers le bas pour sélectionner Clone TV to USB, puis appuyez sur la touche Sélectionner 🗹 de la télécommande.
- 4. Le message de clonage s'affiche.
- Le dossier clone est appelé T-KTM2DEUCB.
- Les valeurs clonées comporte les valeurs du menu côté client (Luminosité, Format de l'image, Contraste, etc.) et le menu Hotel Option.

## <u>Cloning USB to TV: copie les paramètres de menu et les données de chaînes depuis un</u> périphérique USB vers un téléviseur

Raccourci : Éteignez le téléviseur, insérez le périphérique USB, allumez le téléviseur, puis appuyez sur la touche Sélectionner ⊡ de la télécommande pendant 5 secondes.

Pour cloner des données sur le téléviseur à l'aide du menu Hotel, procédez comme suit :

- 1. Éteignez le téléviseur.
- 2. Insérez le périphérique USB dans le port USB situé à l'arrière du téléviseur.
- 3. Allumez le téléviseur.
- 4. Accédez au menu Hotel Option en appuyant sur ces touches dans l'ordre. (MUTE > 1 > 1 > 9 > Sélectionner ⊡)
- 5. Appuyez sur la touche directionnelle pointant vers le haut ou vers le bas pour sélectionner Clone USB to TV, puis appuyez sur la touche Sélectionner 🖂 de la télécommande.
- 6. Le message Clone settings from USB to TV s'affiche. Appuyez sur la touche Sélectionner 🖂 de la télécommande.
- S'il n'y a pas de fichier à copier sur le périphérique USB ou si un message indiquant qu'il n'y a pas de fichier s'affiche, vérifiez le dossier sur votre périphérique USB.
- Le nom du dossier devrait être T-KTM2DEUCB.
- Vous trouverez sur les pages suivantes des tableaux qui répertorient les paramètres clonés dans le menu Hotel
   Option.

### Condition préalable pour le clonage (point de contrôle)

- Le clonage doit être effectué entre des modèles identiques (même version de logiciel).
- Avant la clonage, tous les écrans doivent être mis à jour vers la dernière version en date (même version de logiciel).

## Paramètres clonés dans le menu Hôtel

• Selon le modèle, il est possible que certaines options de menu ne soient pas prises en charge.

|                  | Élément de menu        | Sous-élément                                                                                                    | Cloné ou non |
|------------------|------------------------|----------------------------------------------------------------------------------------------------|--------------|
| Hospitality Mode |                        | Standalone / Interactive                                                                                                    | Oui          |
| SI Vendor        |                        | Interactive mode :<br>Samsung / 2M / Locatel / VDA / VDA-S / Acentic<br>/ Sustinere / Quadriga / ETV / IBahn / Magilink /<br>Otrum / Siemens / Amino / MDC / Enseo<br>Standalone mode :<br>OFF / Movielink / Swisscom / Smoovie / SSCP | Oui          |
|                  | Power On Channel       | User Defined / Last Saved                                                                                                    | Oui          |
|                  | Power On Channel Num   | ***                                                                                                    | Oui          |
|                  | Power On Channel Type  | ATV / DTV / CATV / CDTV / SDTV                                                                                                    | Oui          |
|                  | Power On Volume        | User Defined / Last Saved                                                                                                    | Oui          |
| Power On         | Power On Volume Num    | 0~100                                                                                                    | Oui          |
|                  | Min Volume             | 0~100                                                                                                    | Oui          |
|                  | Max Volume             | 0~100                                                                                                    | Oui          |
|                  | Power On Source        | TV / HDMI1 / HDMI2 / HDMI3 / Last Saved                                                                                                    | Oui          |
|                  | Power On Option        | Power On / Standby / Last Option                                                                                                    | Oui          |
|                  | Channel Setup          | _                                                                                                    | Non          |
| -                | Channel Editor         | _                                                                                                    | Non          |
|                  | Channel Bank Editor    | -                                                                                                    | Non          |
|                  | Mixed Channel Map      | ON / OFF                                                                                                    | Oui          |
| Charact          | Dynamic SI             | ON / OFF                                                                                                    | Oui          |
| Channel          | Channel Rescan Message | ON / OFF                                                                                                    | Oui          |
|                  | Pan Euro MHEG          | ON / OFF                                                                                                    | Oui          |
|                  | MyChannel              | ON / OFF                                                                                                    | Oui          |
|                  | Subtitle Auto On       | ON / OFF                                                                                                    | Oui          |
|                  | TTX Widescreen Mode    | ON / OFF                                                                                                    | Oui          |
|                  | Picture Menu Lock      | ON / OFF                                                                                                    | Oui          |
|                  | Menu Display           | ON / OFF                                                                                                    | Oui          |
| Menu USD         | Channel Menu Display   | ON / OFF                                                                                                    | Oui          |
|                  | Panel Button Lock      | Unlock / Lock / OnlyPower                                                                                                    | Oui          |
|                  | Local Time             | Standalone: Manual / TTX / Time Channel<br>Interactive: Manual / Auto / TTX / Time Channel                                                                                                    | Oui          |
|                  | Timer Type             | WakeUp / OnOff                                                                                                    | Oui          |
| Clock            | Time Channel Type      | DTV / CDTV / SDTV                                                                                                    | 0:           |
|                  | Time Channel Num       | ***                                                                                                    | Uul          |
|                  | NTP Settings           | ***                                                                                                    | Non          |
| Remote Jack      | Priority HDMI          | 1~2                                                                                                    | Oui          |
| Pack             | HDMI Option            | HDMI1 / HDMI2 / HDMI3                                                                                                    | Oui          |

|                 | Élément de menu         | Sous-élément                                                                                   | Cloné ou non |
|-----------------|-------------------------|------------------------------------------------------------------------------------------------|--------------|
|                 | USB Pop-up Screen       | Default / Automatic / Disable                                                                  | Oui          |
|                 | External Source Banner  | ON / OFF                                                                                       | Oui          |
| External Source | Auto Source             | ON / OFF                                                                                       | Oui          |
|                 | Anynet+Return Source    | Power On Src / Last Source / La liste des sources<br>de chaque modèle (TV, HDMI1, HDMI2, etc.) | Oui          |
| Bathroom        | SubAmp Mode             | 0~2                                                                                            | Oui          |
| Speaker         | SubAmp Volume           | 0~32                                                                                           | Oui          |
| Fac Calution    | Power Saving Mode       | OFF / Low / Medium / High                                                                      | Oui          |
| Eco Solution    | Power Saving Mode Timer | 0~99                                                                                           | Oui          |
|                 | Welcome Message         | ON / OFF                                                                                       | Oui          |
|                 | Edit Welcome Message    | _                                                                                              | Oui          |
| Logo / Message  | Hospitality Logo        | OFF / BMP / AVI / BOTH                                                                         | Oui          |
|                 | Hospitality Logo DL     | _                                                                                              | Oui          |
|                 | Logo Display Time       | 3 second / 5 second / 7 second                                                                 | Oui          |
|                 | Clone TV to USB         | _                                                                                              | Non          |
| Cloning         | Clone USB to TV         | _                                                                                              | Non          |
|                 | Setting Auto Intialize  | ON / OFF                                                                                       | Oui          |
|                 | Network Setup           | _                                                                                              | Non          |
| -               | Apps ID Setting         | -                                                                                              | Oui          |
|                 | Apps Setting            | -                                                                                              | Non          |
|                 | Service Discovery       | ON / OFF                                                                                       | Oui          |
|                 | LAN OUT                 | ON / OFF                                                                                       | Oui          |
| Network         | VLAN ID                 | ON / OFF                                                                                       | Oui          |
|                 | Solution VLAN ID        | 1~4094                                                                                         | Oui          |
|                 | Device LAN ID           | 1~4094                                                                                         | Oui          |
|                 | ARP Interval            | 2s / 5s / 10s / 30s / 60s / 120s / 180s / 600s /<br>1800s / 3600s                              | Oui          |
|                 | BLE                     | Support / Not support                                                                          | Oui          |
| System Manager  |                         | —                                                                                              | Non          |
| SI Config       | TV Version              | 1,0 / 2,0                                                                                      | Oui          |
|                 | FactoryLock             | ON / OFF                                                                                       | Oui          |
|                 | Password Popup          | ON / OFF                                                                                       | Oui          |
|                 | Password Input          | _                                                                                              | Non          |
|                 | Password Setting        | —                                                                                              | Oui          |
| Security        | Password Reset          | —                                                                                              | Non          |
|                 | Security Mode           | ON / OFF                                                                                       | Oui          |
|                 | USB                     | Enable / Disable                                                                               | Oui          |
|                 | HDMI                    | Enable / Disable                                                                               | Oui          |
|                 | TTX Security            | Enable / Disable                                                                               | Oui          |
| DRM             | DRM Mode                | OFF / LYNK DRM                                                                                 | Oui          |

| Élément de menu       |                        | menu                  | Sous-élément                                  | Cloné ou non |
|-----------------------|------------------------|-----------------------|-----------------------------------------------|--------------|
|                       | Self Diagnosis         | s for TV              | _                                             | Non          |
|                       | Self                   | STB SI Vendor Setting | Si Name Sucess / Failure                      |              |
|                       | Diagnosis              | Bathroom AMP          | Sucess / Failure                              | Non          |
|                       | for HTV                | RTC                   | Sucess / Failure                              |              |
| Custom                | Software Upd           | ate                   | _                                             | Non          |
| System                | Sound Bar Ou           | t                     | ON / OFF                                      | Oui          |
|                       | Contact Sams           | ung                   | _                                             | Non          |
|                       | Standby LED            |                       | ON / OFF                                      | Oui          |
|                       | Boot Logo              |                       | ON / OFF                                      | Oui          |
|                       | TV Reset               |                       | _                                             | Non          |
|                       | Home Menu D            | Display               | ON / OFF                                      | Oui          |
| Home Menu             | Home Menu E            | ditor                 | _                                             | Oui          |
|                       | Home Menu A            | Nuto Start            | ON / OFF                                      | Oui          |
|                       | REACH RF Mode          |                       | ON / OFF                                      | Oui          |
|                       | REACH IP Mode          |                       | ON / OFF                                      | Oui          |
|                       | Server URL Setting     |                       | _                                             | Oui          |
| DEACHColution         | REACH Chann            | nel                   | ***                                           | Oui          |
| REACH SOLUTION        | Group ID               |                       | ALL, 1 - 511                                  | Non          |
|                       | REACH Updat            | e Time                | OFF / 12:00 am / 2:00 am / 12:00 pm / 2:00 pm | Oui          |
|                       | REACH Update Immediate |                       | ON / OFF                                      | Oui          |
|                       | REACH Config           | Version               | _                                             | Non          |
|                       | H.Browser Mo           | de                    | ON / OFF                                      | Oui          |
| H.Browser<br>Solution | H.Browser Ver          | ndor                  | Others / Sonifi                               | Oui          |
| Solution              | URL Launcher           | Setting               | _                                             | Oui          |
|                       | HMS Mode               |                       | ON / OFF                                      | Oui          |
| LIMC                  | HMS Server U           | RL Setting            | -                                             | Oui          |
| нмз                   | HMS Gateway            | Role                  | Main / Secondary                              | Oui          |
|                       | HMS HalfTicke          | er Display            | ON / OFF                                      | Oui          |
| Virtual Standhu       | Virtual Stand          | by Mode               | ON / OFF                                      | 0:           |
| virtual StanuDy       | Reboot Time            |                       | OFF / 5 / 15 / 30 / 60                        | Oui          |
| Room Number           |                        |                       | -                                             | Non          |

## Fonction Setting Auto Initialize

#### Hotel Option (MUTE > 1 > 1 > 9 > Sélectionner ⊡) > Cloning > Setting Auto Initialize

Lorsque vous clonez les paramètres d'un téléviseur à l'autre, vous clonez les paramètres du menu côté client et du menu côté hôtel : **Image, Son, Canal** et menu **Hotel Option**. Cela vous permet de définir la quasi-totalité des valeurs de menu sur vos téléviseurs d'accueil aux mêmes paramètres standards. Si vous autorisez les clients à accéder aux menus côté client, par exemple au menu **Image**, ils peuvent modifier les paramètres de ces menus, de sorte qu'ils perdent leur caractère standard. Si vous activez la fonction **Setting Auto Initialize**, le téléviseur initialise automatiquement toutes les valeurs du menu côté client en restaurant les valeurs standard clonées, lorsque le téléviseur est éteint, puis rallumé. Notez que **Setting Auto Initialize** fonctionne uniquement sur les valeurs clonées côté client. Les réglages qui n'ont pas été clonés sont ignorés.

Le tableau ci-dessous répertorie les paramètres qui sont restaurés à leurs valeurs clonées lorsque vous activez la fonction **Setting Auto Initialize**.

- Élément de menu Mode Image Format de l'image Paramètres de format Ajuster à écran de l'image Zoom et position Rétroéclairage Luminosité Contraste Netteté Couleur Image Teinte (V/R) Appliquer les paramètres d'image Paramètres expert Digital Clean View Auto Motion Plus Paramètres Auto Réduc, vibrations Motion Plus LED Clear Motion Amélioration des contrastes Mode Film Nuance des couleurs
- Selon le modèle, il est possible que certaines options de menu ne soient pas prises en charge.

|       | Élément de menu   |                                       |                                  |             |  |  |
|-------|-------------------|---------------------------------------|----------------------------------|-------------|--|--|
|       |                   |                                       |                                  | Régl. Rouge |  |  |
|       |                   |                                       |                                  | Régl. vert  |  |  |
|       |                   |                                       | 2 Deinte                         | Régl. bleu  |  |  |
|       |                   |                                       | 2 Points                         | Aj. Rouge   |  |  |
|       |                   |                                       |                                  | Aj. Vert    |  |  |
|       |                   | Balance blancs                        | ance blancs Aj. Bleu<br>20 Point |             |  |  |
|       |                   |                                       |                                  |             |  |  |
|       |                   |                                       |                                  | Intervalle  |  |  |
|       |                   |                                       | Paramètres 20 points             | Rouge       |  |  |
| Image | Paramètres expert |                                       |                                  | Vert        |  |  |
|       |                   |                                       |                                  | Bleu        |  |  |
|       |                   | Gamma                                 |                                  |             |  |  |
|       |                   | RVB uniquement                        |                                  |             |  |  |
|       |                   |                                       | Espace de couleur                |             |  |  |
|       |                   |                                       | Couleur                          |             |  |  |
|       |                   | Parametres de l'espace<br>de couleurs | Rouge                            |             |  |  |
|       |                   |                                       | Vert                             |             |  |  |
|       |                   |                                       | Bleu                             |             |  |  |
|       |                   | Réitialiser les paramètres de l'image |                                  |             |  |  |
|       | Sortie son        |                                       |                                  |             |  |  |
|       | Mode Son          |                                       |                                  |             |  |  |
|       |                   | Balance                               |                                  |             |  |  |
|       |                   | Égaliseur                             |                                  |             |  |  |
| Son   |                   | Format d'entrée audio HD              | MI                               |             |  |  |
| 3011  | Paramàtros ovport | Format de sortie audio nu             | imérique                         |             |  |  |
|       | Falametres expert | Retard Audio                          |                                  |             |  |  |
|       |                   | Volume auto                           |                                  |             |  |  |
|       |                   | Retour son                            |                                  |             |  |  |
|       |                   | Réinitialiser le son                  |                                  |             |  |  |

|           |                       | Élément de menu                 |                            |  |  |  |
|-----------|-----------------------|---------------------------------|----------------------------|--|--|--|
|           | Recherche automatique |                                 |                            |  |  |  |
|           | Antenne               |                                 |                            |  |  |  |
|           | Contrôle Parental     |                                 |                            |  |  |  |
| Diffusion |                       | CI Menu                         |                            |  |  |  |
|           | Interface commune     | Infos sur l'application         |                            |  |  |  |
|           |                       | Mode décryptage                 |                            |  |  |  |
|           | Son double            | -                               |                            |  |  |  |
|           | Paramètres expert     | Options audio                   |                            |  |  |  |
|           |                       | État du réseau                  |                            |  |  |  |
|           |                       |                                 | Soft AP                    |  |  |  |
|           |                       | C-HAD                           | Clé de sécurité            |  |  |  |
|           | Réseau                | SOTTAP                          | Réinitial. clé de sécurité |  |  |  |
|           |                       |                                 | Wi-Fi                      |  |  |  |
|           |                       | Ouvrir les paramètres réseau    |                            |  |  |  |
|           |                       | Réinitialiser le réseau         |                            |  |  |  |
|           |                       | Gestionnaire de certificats WPA |                            |  |  |  |
|           |                       | Paramètres expert               | IPv6                       |  |  |  |
| Général   |                       |                                 | Etat IPv6                  |  |  |  |
|           |                       |                                 | Horloge                    |  |  |  |
|           |                       | Heure                           | Veille                     |  |  |  |
|           |                       |                                 | Alarme                     |  |  |  |
|           |                       | Langue                          |                            |  |  |  |
|           | Gestionnaire système  | Nom du périphérique             |                            |  |  |  |
|           |                       | Modifier le code PIN            |                            |  |  |  |
|           |                       | Temps protection auto           |                            |  |  |  |
|           |                       | Sácuritá intolliganta           | Rechercher                 |  |  |  |
|           |                       | Securite intettigente           | Liste isolée               |  |  |  |

| Élément de menu |                        |                                |                                               |                               |  |  |
|-----------------|------------------------|--------------------------------|-----------------------------------------------|-------------------------------|--|--|
|                 |                        | Anynet+ (HDMI-CEC)             |                                               |                               |  |  |
|                 |                        | Mode Jeu                       |                                               |                               |  |  |
|                 |                        | Niveau de noir HDMI            |                                               |                               |  |  |
|                 | Gestionnaire de        | Gestionnaire du                | Liste de périphériques Bl<br>pour HG32EJ690F) | uetooth (uniquement           |  |  |
|                 | périphériques externes | périphériques d'entrée         | Langue du clavier                             |                               |  |  |
|                 |                        |                                | Type de clavier                               |                               |  |  |
|                 |                        | Gestionnaire de                | Notification d'accès                          |                               |  |  |
|                 |                        | connexion des<br>périphériques | Liste d'appareils                             |                               |  |  |
|                 |                        | Détection de la lumière a      | mbiante                                       |                               |  |  |
|                 |                        | Rétroéclairage minimal         |                                               |                               |  |  |
|                 | Solution Éco           | Mode éco                       |                                               |                               |  |  |
|                 |                        | Luminosité du mouvement        |                                               |                               |  |  |
| -               |                        | Mise hors tension automatique  |                                               |                               |  |  |
|                 |                        |                                | Guide vocal                                   |                               |  |  |
| Général         |                        | Paramètres du guide            | Volume                                        |                               |  |  |
|                 |                        | vocal                          | Vitesse                                       |                               |  |  |
|                 |                        |                                | Son                                           |                               |  |  |
|                 |                        |                                | Paramètres de description audio               |                               |  |  |
|                 |                        |                                | Volume de description audio                   |                               |  |  |
|                 |                        |                                | Contraste élevé                               |                               |  |  |
|                 |                        |                                | Echelle de gris                               |                               |  |  |
|                 | Accessibilité          |                                | Inversion des couleurs                        |                               |  |  |
|                 |                        | Daramàtros do                  | Agrandir                                      |                               |  |  |
|                 |                        | description audio              |                                               | Sous-titres                   |  |  |
|                 |                        |                                |                                               | Mode sous-titre               |  |  |
|                 |                        |                                | Param de sous-titre                           | Langue des sous-titres        |  |  |
|                 |                        |                                |                                               | Langue princ. sous-<br>titres |  |  |
|                 |                        |                                |                                               | Langue sec. sous-titres       |  |  |
|                 |                        |                                | Sortie audio multiple                         |                               |  |  |

## Mise à jour du logiciel du téléviseur

Ne mettez PAS le téléviseur hors tension tant que la procédure de mise à jour n'est pas terminée. Une fois la mise à jour du logiciel terminée, le téléviseur s'éteint et se rallume automatiquement. Après une mise à jour du logiciel, les valeurs par défaut des paramètres audio et vidéo seront rétablies. Nous vous recommandons de cloner les paramètres du téléviseur de manière à pouvoir les rétablir facilement après la mise à niveau.

• Pour plus d'informations sur la fonction de clonage USB, consultez la page 39.

### Mise à jour via un périphérique USB

Pour mettre à jour le logiciel du téléviseur, procédez comme suit :

- 1. Insérez un lecteur flash USB contenant le fichier de mise à jour du logiciel dans le port USB du téléviseur.
- 2. Démarrez la Mettre à jour maintenant. (MENUIIII > Assistance > Mise à jour du logiciel > Mettre à jour maintenant)
- 3. Le téléviseur affiche un message contextuel qui vérifie la version mise à jour.
- 4. Déplacez la sélection sur OK, puis appuyez sur la touche Sélectionner 🖂 de la télécommande.
- Veillez à ne pas interrompre l'alimentation, ni retirer la clé USB pendant l'application des mises à niveau. Une fois la mise à niveau du logiciel terminée, le téléviseur s'éteint puis se rallume automatiquement. Vérifiez la version du logiciel une fois la mise à niveau terminée.

## 09 Utilisation d'une télécommande multicode

Une télécommande multicode est une télécommande spéciale conçue pour commander plusieurs téléviseurs. Cette fonctionnalité peut s'avérer utile dans un lieu où plusieurs téléviseurs sont installés.

Vous pouvez commander jusqu'à 10 téléviseurs avec un code d'identification différent, sans conflit entre les téléviseurs. Les numéros d'identification sont affichés sur le menu OSD de chaque téléviseur.

Le code d'identification initial de chaque téléviseur est **0**.

- Vous pouvez définir et réinitialiser le code d'identification en mode TV analogique ou en mode PC. (Non disponible en mode DTV.)
- Le code d'identification peut être n'importe quel chiffre compris entre 0 et 9.
- Pour définir le code d'identification d'un téléviseur, procédez comme suit :
- Pointez la télécommande vers le téléviseur et appuyez simultanément sur les touches MUTE et RETURN pendant plus de 7 secondes. Lorsque vous relâchez les touches, le téléviseur affiche le code actuel au milieu de l'écran et un message apparaît.
- 2. Sur la télécommande, appuyez sur le chiffre correspondant au numéro à attribuer au téléviseur. Le téléviseur affiche un message.
- 3. Après l'affichage de ce message, si vous appuyez sur 1, le code d'identification 1 est attribué au téléviseur et à la télécommande.
- Le téléviseur ne peut être commandé que par une télécommande possédant le même code d'identification (code 1).
- Pour réinitialiser le code d'identification, appuyez simultanément sur les touches MUTE et EXIT pendant plus de 7 secondes. Lorsque vous relâchez les touches, les codes d'identification du téléviseur et de la télécommande sont redéfinis sur 0.

## 10 Paramétrage de la Soundbar

## Barre de son et téléviseurs pour lieux d'accueil Samsung

- Les barres de son et les téléviseurs pour lieux d'accueil Samsung prennent en charge la fonctionnalité ARC. Si vous connectez une barre de son Samsung compatible à un téléviseur pour lieux d'accueil Samsung compatible au moyen d'un câble HDMI, les clients peuvent écouter le téléviseur sur la barre de son.
- L'option Sound bar Out du menu Hotel Option vous permet de contrôler l'emplacement de sortie du son à l'allumage du téléviseur.
  - Hotel Option (MUTE > 1 > 1 > 9 > Sélectionner 군) > System > Sound Bar Out
- Si **Sound bar Out** est activé, le son du téléviseur est dirigé automatiquement vers la barre de son lorsque le téléviseur est allumé.
- Si l'option **Sound bar Out** est désactivée, le son du téléviseur est automatiquement dirigé uniquement vers le hautparleur du téléviseur, chaque fois que ce dernier est allumé.
- Liste des modèles prenant en charge la fonction ARC :
  - HW-Q60T
  - HW-Q60T/ZA

### Définition de la barre de son en mode Hotel

- 1. Réglez les options suivantes dans Hotel Option (MUTE > 1 > 1 > 9 > Sélectionner ) :
  - System > Sound Bar Out > ON
  - Power On > Power On Volume > User Defined
  - Power On > Power On Volume Num > Supérieur à 0
  - Power On > Max Volume > Supérieur à 0
- 2. Connectez un câble HDMI entre le port HDMI OUT de la barre de son et le port HDMI (prenant en charge ARC) du téléviseur pour lieux d'accueil.
- **3.** Lorsque la barre de son est connectée au téléviseur et que celui-ci s'allume, la barre de son le détecte automatiquement et passe automatiquement en mode Hotel.

### Fonctionnalités de la barre de son en mode Hotel

- Mise sous tension/hors tension synchronisée avec le téléviseur.
- La fonction HDMI-CEC est activée par défaut.
- Disponible uniquement via le port HDMI OUT.
- Désactive la touche « Input mode » sur le VFD pour éviter les changements inopinés de source audio.
- Récupère les paramètres réglables Power On et Max Volume à partir du menu Hotel Option du téléviseur.
   Cependant le réglage des valeurs Power On Volume et Max Volume de la barre de son est inférieur de moitié aux réglages Power On Volume et Max Volume dans le menu Hotel Option du téléviseur.
  - Si le volume Power On Volume = 20 et Max Volume = 90 pour le téléviseur, le volume Power On Volume = 10 et Max Volume = 45 pour la barre de son.
- Pour utiliser l'option Guide vocal alors qu'un périphérique externe est connecté au terminal DIGITAL AUDIO OUT (OPTICAL) ou HDMI IN (ARC), sélectionnez PCM dans MENUIII > Son > Paramètres expert > Format de sortie audio numérique.

## 11 Modification des chaînes

## Channel Bank Editor (téléviseurs Smoovie uniquement)

L'option **Channel Bank Editor** combinée avec une télécommande SMOOVIE vous permet de définir les chaînes auxquelles les clients ont accès. **Channel Bank Editor** procure trois banques de chaînes et vous permet de sélectionner les chaînes qui seront accessibles dans chaque banque. La télécommande SMOOVIE comporte des cartes de banque pouvant être installées et correspondant aux banques de chaînes de l'option **Channel Bank Editor**. Les télécommandes autorisent uniquement l'accès aux chaînes de banque de chaînes qui correspondent à la carte installée. Les chaînes accessibles aux clients dépendent ainsi de la carte de banque installée sur leur télécommande SMOOVIE.

### Définition de l'option Channel Bank Editor sous le mode Standalone

- 1. Appuyez sur les touches MUTE > 1 > 1 > 9 > Sélectionner ← de la télécommande pour accéder au menu Hotel Option.
- 2. Accédez à SI vendor, puis sélectionnez Smoovie.
- 3. Accédez à Channel > Channel Bank Editor. Appuyez sur la touche Sélectionner 🖂 de la télécommande.
- 4. Accédez à Channel Bank Editor. Modifiez la banque de chaînes.
  - Bank1 (Chaîne gratuite) : sélectionnez les chaînes qui seront accessibles avec une télécommande sans carte.
  - Bank2 (Carte familiale Verte) : sélectionnez les chaînes qui seront accessibles avec une télécommande dotée d'une carte verte (GREEN CARD).
  - Bank3 (Carte adulte Rouge) : sélectionnez les chaînes qui seront accessibles avec une télécommande dotée d'une carte rouge (RED CARD).

| Channel Bank Editor |             |   |               |                                             |      |  |
|---------------------|-------------|---|---------------|---------------------------------------------|------|--|
| All Languages(      | (0/10)      | ] | Bank 1        | (0/0)                                       | 7.   |  |
| □ 2 —               | - (Cable) 🛛 |   |               | Bank 1                                      | ۲    |  |
| □ 4 —               | - (Cable) 🛛 |   |               | Bank 2                                      |      |  |
| 🗌 ó 🛛 —             | - (Cable) 🛛 |   |               | Bank 3                                      |      |  |
| □ 8 —               | - (Cable) 🛛 |   |               |                                             |      |  |
| 🗌 13 —              | - (Cable) 🛛 | < | Select the ch | eckboxes next to the chanr                  | nels |  |
| 🗌 14 —              | - (Cable) 🛛 | _ | and select th | e > button to add them to 1<br>Bank 1 list. | :he  |  |
| <b>2</b> 3 —        | - (Cable) 🛛 |   |               |                                             |      |  |
| □ 36 —              | - (Cable) 🛛 |   |               |                                             |      |  |
| 95 —                | - (Cable)   |   |               |                                             |      |  |
| 97 —                | - (Cable) 🛛 |   |               |                                             |      |  |

### Informations concernant les télécommandes SMOOVIE

- Si vous sélectionnez SMOOVIE comme SI vendor, vous devez aussi utiliser des télécommandes SMOOVIE dans votre installation.
- Les clients qui disposent d'une télécommande sans carte peuvent uniquement regarder les chaînes de la Bank 1.
- Les clients qui utilisent les touches numériques de la télécommande pour changer de chaînes peuvent uniquement regarder les chaînes de la Bank 1.
- Les clients dotés de cartes vertes (Green) ou rouge (Red) doivent utiliser les touches directionnelles pointant vers le haut et vers le bas pour changer de chaînes.
- Les clients peuvent uniquement regarder des chaînes qui se trouvent sur la liste de chaînes de la Bank1 du Guide ou sur la Liste des chaînes.

### Étapes de configuration de Smoovie

- 1. Effectuez la configuration initiale
- 2. Le téléviseur affiche le menu Hotel Option.
  - Si la configuration initiale est terminée, accédez au menu Hotel Option. (MUTE >1>1>9>Sélectionner 🖃)
- 3. Sélectionnez le type de chaînes. (Power On > Power On Channel Type)
  - ATV ou DTV pour les connexions hertziennes
  - CATV ou CDTV pour les connexions câblées
- 4. Sélectionnez Smoovie dans le menu SI Vendor.
- 5. Sélectionnez Channel Setup (Channel> Channel Setup).
- 6. Sélectionnez Hertzien ou Câble pour le réglage automatique.
- 7. Définissez des chaînes dans Channel Bank Editor (Channel > Channel Bank Editor).
- 8. Éteignez, puis rallumez le téléviseur. Ce dernier est alors prêt à être utilisé par les clients.

### L'utilisation du Channel Editor

Hotel Option (MUTE > 1 > 1 > 9 > Sélectionner ⊡) > Channel > Channel Editor

Channel Editor permet de modifier les chaînes stockées dans la mémoire du téléviseur.

- Modifiez le numéro et le nom des chaînes, la langue et le genre de la chaîne, et supprimez des chaînes.
  - Cette fonction est activée lorsque My Channel est définie sur On dans le menu Hotel Option. (Hotel Option (MUTE > 1 > 1 > 9 > Sélectionner <a>></a>) > Channel > My Channel)
- Permet d'appliquer l'option Ecran off aux chaînes que vous sélectionnez. La fonction Ecran off permet de couper la vidéo d'une chaîne et de ne diffuser que le son, tout en affichant l'icône d'un écran noir à l'écran.
- L'option Channel Editor vous permet également de consulter facilement des informations sur chaque chaîne, sans avoir à afficher la chaîne directement.

### Procédure générale pour l'utilisation de l'option Channel Editor en mode Standalone

| Channe     | el Editor    |   |                    |                     |                       |
|------------|--------------|---|--------------------|---------------------|-----------------------|
| 🗌 All Lang | juages(0/10) | \ |                    |                     |                       |
| 2          | —— (Cable)   | 0 |                    |                     |                       |
| 4          | —— (Cable)   | 0 |                    |                     |                       |
| 6          | —— (Cable)   | 0 |                    |                     |                       |
| 8          | —— (Cable)   |   |                    |                     |                       |
| 13         | —— (Cable)   | 0 |                    |                     |                       |
| 14         | —— (Cable)   | 0 |                    |                     |                       |
| 23         | —— (Cable)   | ø |                    |                     |                       |
| 36         | —— (Cable)   |   | Bename Channel     | Edit Changed Number | Edit Channel Language |
| 95         | —— (Cable)   | 0 | Rename Channet     | Eure channet Number | Euri Channet Language |
| 97         | —— (Cable)   | 0 | Edit Channel Genre | Screen Off          | Delete                |

- 1. Exécutez Channel Setup (Channel > Channel Setup) dans le menu Hotel Option.
- 2. Ouvrez Channel Editor (Channel > Channel Editor) dans le menu Hotel Option.
- 3. Sur une feuille de papier, dressez la liste des chaînes que souhaitez avoir, dans l'ordre voulu.
- 4. Réorganisez les chaînes et modifiez leur nom en fonction de la liste créée à l'étape 3.
- 5. Appuyez sur la touche EXIT ou RETURN pour quitter le menu.

### Modification du numéro d'une chaîne

| Chann      | el Editor    |    |                    |                     |                       |
|------------|--------------|----|--------------------|---------------------|-----------------------|
| 🗌 All Lang | guages(0/10) |    |                    |                     |                       |
| 2          | (Cable)      | ø  |                    |                     |                       |
| 4          | (Cable)      | 13 |                    |                     |                       |
| 6          | (Cable)      | 13 |                    |                     |                       |
| 8          | (Cable)      | 13 |                    |                     |                       |
| 13         | (Cable)      | 13 |                    |                     |                       |
| 14         | (Cable)      | 12 |                    |                     |                       |
| 23         | (Cable)      | 12 |                    |                     |                       |
| 36         | (Cable)      | 13 | Rename Changel     | Edit Channel Number | Edit Chappel Language |
| 95         | (Cable)      | 13 | Rename Chalmer     |                     |                       |
| 97         | (Cable)      | 13 | Edit Channel Genre | Screen Off          | Delete                |

Modifiez le numéro d'une chaîne que vous avez sélectionnée. Pour modifier le numéro de chaîne, procédez comme suit :

- 1. Sélectionnez une chaîne sur l'écran Channel Edit.
- 2. Utilisez les touches directionnelles de la télécommande, déplacez la sélection sur Modif. num. chaîne, puis appuyez sur la touche Sélectionner 🛃.
- **3.** Sur la télécommande, utilisez les touches directionnelles pointant vers le haut et vers le bas pour modifier le numéro de la chaîne.
- 4. Une fois terminé, sélectionnez OK, puis appuyez sur la touche Sélectionner 🖂 de la télécommande.
  - Lorsque vous modifiez le numéro d'une chaîne, les informations concernant cette dernière sont automatiquement mises à jour.

#### Modification du nom d'une chaîne

Modifiez le nom de la chaîne que vous avez sélectionnée. Pour modifier le nom de chaîne, procédez comme suit :

- 1. Sélectionnez une chaîne sur l'écran Channel Edit.
- 2. Utilisez les touches directionnelles de la télécommande, déplacez la sélection sur Renom. chaîne, puis appuyez sur la touche Sélectionner 🛃.
- 3. Utilisez le clavier d'écran qui apparaît pour saisir le nouveau nom pour la chaîne. Utilisez les touches directionnelles de la télécommande pour sélectionner une lettre ou un chiffre, puis appuyez sur la touche Sélectionner C. Répétez la procédure pour chaque lettre ou chiffre que vous souhaitez sélectionner.
- 4. Une fois terminé, sélectionnez Terminé en bas de l'écran, puis appuyez sur la touche Sélectionner 🗹 de la télécommande.

### Attribution d'un numéro de chaîne à un périphérique externe

Les sources des périphériques externes du téléviseur sont affichées à la dernière page du menu **Channel Editor** comme présenté ci-dessous.

>

| Chann     | el Editor    |     |                    |                      |                       |
|-----------|--------------|-----|--------------------|----------------------|-----------------------|
| 🔲 All Lan | guages(0/10) | 7.  |                    |                      |                       |
| 🗆 2       | (Cable)      |     |                    |                      |                       |
| 4         | (Cable)      |     |                    |                      |                       |
| 6         | (Cable)      |     |                    |                      |                       |
| 8         | (Cable)      |     |                    |                      |                       |
| 13        | (Cable)      |     |                    |                      |                       |
| 14        | (Cable)      |     |                    |                      |                       |
| 23        | (Cable)      |     |                    |                      |                       |
| 36        | (Cable)      | • 1 | Recent Change      | Edit Channel Number  | Edit Channel Language |
| 95        | (Cable)      |     | Rename Channel     | Lonc Chamilet Number | Cont Channel Language |
|           | AV           | 0   | Edit Channel Genre | Screen Off           | Delete                |

| Chai | nnel Editor     |                    |                    |                       |                        |
|------|-----------------|--------------------|--------------------|-----------------------|------------------------|
| All  | Languages(0/10) | $\bigtriangledown$ |                    |                       |                        |
| 2    | (Cable)         | 0                  |                    |                       |                        |
| 4    | (Cable)         |                    |                    |                       |                        |
| 6    | (Cable)         |                    |                    |                       |                        |
| 8    | (Cable)         |                    |                    |                       |                        |
| 13   | (Cable)         |                    |                    |                       |                        |
| 14   | (Cable)         |                    |                    |                       |                        |
| 23   | (Cable)         |                    |                    |                       |                        |
| 36   | (Cable)         |                    | Danama Channel     | Edit Channel Museline | Calls Channel Language |
| 95   | (Cable)         |                    | Rename Charmet     | Eure chaimer Number   | Eure chainier canguage |
| 997  | AV              | -                  | Edit Channel Genre | Screen Off            | Delete                 |

- 1. Sélectionnez une source de périphérique externe sur l'écran Channel Edit.
- 2. Utilisez les touches directionnelles de la télécommande, déplacez la sélection sur Modif. num. chaîne, puis appuyez sur la touche Sélectionner 🖃.
- **3.** Sur la télécommande, utilisez les touches directionnelles pointant vers le haut et vers le bas pour attribuer un numéro de chaîne.
- 4. Une fois terminé, sélectionnez OK, puis appuyez sur la touche Sélectionner 🖂 de la télécommande.
- Une fois qu'un numéro de chaîne a été attribué à un périphérique externe, vous pouvez accéder à ce dernier sans ouvrir le menu source du téléviseur.

## 12 Dispositif antivol Kensington

Le verrou Kensington est un dispositif permettant de fixer physiquement un téléviseur à un emplacement lorsqu'il est utilisé dans un endroit public. L'aspect du verrou et la méthode de verrouillage peuvent différer de l'illustration de droite, en fonction du fabricant. Reportez-vous au manuel fourni avec le dispositif de verrouillage Kensington pour des informations complémentaires sur l'utilisation.

Le dispositif de verrouillage Kensington n'est pas fourni par Samsung.

Pour verrouiller le produit, procédez comme suit :

- 1. Enroulez le câble de verrouillage Kensington autour d'un objet fixe de grandes dimensions, tel qu'un bureau ou une chaise.
- 2. Faites passer l'extrémité du câble avec le dispositif de verrouillage dans la boucle du câble de verrouillage Kensington.
- 3. Insérez le dispositif de verrouillage dans la fente du verrou Kensington du produit ①.
- 4. Fermez le dispositif de verrouillage.
- Ces instructions sont d'ordre général. Pour les instructions exactes, reportez-vous au manuel fourni avec le dispositif de verrouillage.
- Le dispositif de verrouillage est vendu séparément.
- L'emplacement de la fente du verrou Kensington peut varier en fonction du modèle de téléviseur.

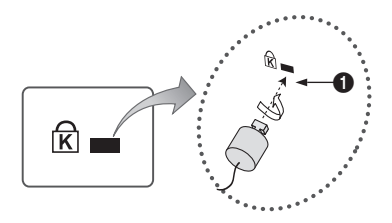

## 13 Spécifications et informations supplémentaires

### Caractéristiques techniques

| Nom du modèle             | HG32EJ690F / HG32EJ690W  |
|---------------------------|--------------------------|
| Résolution de l'affichage | 1920 x 1080              |
| Taille de l'écran         | 32 pouces                |
| Mesuré en diagonale       | 80 cm                    |
| Son (Sortie)              | 20 W                     |
| Dimensions (L x H x P)    |                          |
| Corps                     | 723,3 x 425,6 x 30,3 mm  |
| Avec socle                | 723,3 x 477,7 x 154,2 mm |
| Poids                     |                          |
| Sans socle                | 5,3 kg                   |
| Avec socle                | 5,4 kg                   |

### **Conditions ambiantes**

| Température de fonctionnement | 10 °C à 40 °C (50 °F à 104 °F)  |
|-------------------------------|---------------------------------|
| Humidité de fonctionnement    | 10 à 80 %, sans condensation    |
| Température de stockage       | -20 °C à 45 °C (-4 °F à 113 °F) |
| Humidité de stockage          | 5 à 95 %, sans condensation     |

#### Remarques

- Appareil numérique de Classe B.
- La conception et les spécifications peuvent être modifiées sans préavis.
- Pour plus d'informations sur l'alimentation et la consommation, reportez-vous à l'étiquette de classification apposée sur le produit.
- Vous pouvez voir la plaque signalétique attachée à l'arrière du téléviseur. (Sur certains modèles, vous pouvez voir la plaque signalétique à l'intérieur de la coque de protection.)
- La consommation de courant normale est mesurée selon la norme CEI 62087.
- Il est recommandé d'utiliser ce produit moins de 8 heures par jour. L'utilisation quotidienne du produit pendant une durée supérieure à 8 heures peut entraîner l'annulation de la garantie.

Pour accéder aux informations sur l'étiquetage énergétique concernant ce produit sur la base de données EPREL, rendez-vous sur https://eprel.ec.europa.eu/qr/\*\*\*\*\*.

les \*\*\*\*\* devant être remplacés par le numéro d'enregistrement du produit dans la base EPREL. Le numéro d'enregistrement figure sur l'étiquette énergétique de votre produit.

### Réduction de la consommation d'énergie

Lorsque vous éteignez le téléviseur, il passe en mode veille. En mode veille, le téléviseur continue à consommer une petite quantité de courant. Pour réduire la consommation d'énergie, débranchez le cordon d'alimentation lorsque vous prévoyez de ne pas utiliser le téléviseur pendant une période prolongée.

## Résolution de l'affichage

Lorsque vous utilisez votre téléviseur comme écran d'ordinateur, vous pouvez aussi sélectionner l'une des résolutions standard figurant dans la colonne Résolution. Le téléviseur réglera automatiquement la résolution choisie.

| Mode     | Résolution       | Format<br>d'affichage | Fréquence<br>horizontale (KHz) | Fréquence<br>verticale (Hz) | Fréquence<br>d'horloge (MHz) | Polarité<br>(horizontale/<br>verticale) |
|----------|------------------|-----------------------|--------------------------------|-----------------------------|------------------------------|-----------------------------------------|
| IBM      | 720 x 400        | 70 Hz                 | 31,469                         | 70,087                      | 28,322                       | -/+                                     |
|          | 640 x 480        | 67 Hz                 | 35,000                         | 66,667                      | 30,240                       | -/-                                     |
| MAC      | 832 x 624        | 75 Hz                 | 49,726                         | 74,551                      | 57,284                       | -/-                                     |
|          | 1152 x 870       | 75 Hz                 | 68,681                         | 75,062                      | 100,000                      | -/-                                     |
|          | 640 x 480        | 60 Hz                 | 31,469                         | 59,940                      | 25,175                       | - / -                                   |
|          | 640 x 480        | 72 Hz                 | 37,861                         | 72,809                      | 31,500                       | - / -                                   |
|          | 640 x 480        | 75 Hz                 | 37,500                         | 75,000                      | 31,500                       | - / -                                   |
|          | 800 x 600        | 60 Hz                 | 37,879                         | 60,317                      | 40,000                       | + / +                                   |
|          | 800 x 600        | 72 Hz                 | 48,077                         | 72,188                      | 50,000                       | + / +                                   |
|          | 800 x 600        | 75 Hz                 | 46,875                         | 75,000                      | 49,500                       | + / +                                   |
|          | 1024 x 768       | 60 Hz                 | 48,363                         | 60,004                      | 65,000                       | - / -                                   |
|          | 1024 x 768       | 70 Hz                 | 56,476                         | 70,069                      | 75,000                       | - / -                                   |
|          | 1024 x 768       | 75 Hz                 | 60,023                         | 75,029                      | 78,750                       | + / +                                   |
| VESA DMT | 1152 x 864       | 75 Hz                 | 67,500                         | 75,000                      | 108,000                      | + / +                                   |
|          | 1280 x 720       | 60 Hz                 | 45,000                         | 60,000                      | 74,250                       | +/+                                     |
|          | 1280 x 800       | 60 Hz                 | 49,702                         | 59,810                      | 83,500                       | - / +                                   |
|          | 1280 x 1024      | 60 Hz                 | 63,981                         | 60,020                      | 108,000                      | + / +                                   |
|          | 1280 x 1024      | 75 Hz                 | 79,976                         | 75,025                      | 135,000                      | + / +                                   |
|          | 1366 x 768       | 60 Hz                 | 47,712                         | 59,790                      | 85,500                       | + / +                                   |
|          | 1440 x 900       | 60 Hz                 | 55,935                         | 59,887                      | 106,500                      | - / +                                   |
|          | 1600 x 900RB     | 60 Hz                 | 60,000                         | 60,000                      | 108,000                      | + / +                                   |
|          | 1680 x 1050      | 60 Hz                 | 65,290                         | 59,954                      | 146,250                      | - / +                                   |
|          | 1920 x 1080      | 60 Hz                 | 67,500                         | 60,000                      | 148,500                      | + / +                                   |
|          | 720(1440) x 576i | 50 Hz                 | 15,625                         | 50,000                      | 27,000                       | - / -                                   |
|          | 720(1440) x 480i | 60 Hz                 | 15,734                         | 59,940                      | 27,000                       | - / -                                   |
|          | 720 x 576        | 50 Hz                 | 31,250                         | 50,000                      | 27,000                       | - / -                                   |
|          | 720 x 480        | 60 Hz                 | 31,469                         | 59,940                      | 27,000                       | - / -                                   |
| CEA-861  | 1280 x 720       | 50 Hz                 | 37,500                         | 50,000                      | 74,250                       | + / +                                   |
|          | 1280 x 720       | 60 Hz                 | 45,000                         | 60,000                      | 74,250                       | + / +                                   |
|          | 1920 x 1080i     | 50 Hz                 | 28,125                         | 50,000                      | 74,250                       | + / +                                   |
|          | 1920 x 1080i     | 60 Hz                 | 33,750                         | 60,000                      | 74,250                       | + / +                                   |
|          | 1920 x 1080      | 24 Hz                 | 27,000                         | 24,000                      | 74,250                       | + / +                                   |
|          | 1920 x 1080      | 25 Hz                 | 28,125                         | 25,000                      | 74,250                       | + / +                                   |
|          | 1920 x 1080      | 30 Hz                 | 33,750                         | 30,000                      | 74,250                       | + / +                                   |
|          | 1920 x 1080      | 50 Hz                 | 56,250                         | 50,000                      | 148,500                      | + / +                                   |
|          | 1920 x 1080      | 60 Hz                 | 67,500                         | 60,000                      | 148,500                      | +/+                                     |

- Le mode entrelacé n'est pas pris en charge.
- Le téléviseur peut fonctionner de façon anormale si vous ne sélectionnez pas un format vidéo standard.
- Les modes Separate et Composite sont pris en charge. La synchronisation sur le vert (SOG) n'est pas prise en charge.

## À lire avant d'utiliser la fonction Internet

Lisez ces informations avant d'utiliser la fonction Internet.

- Le téléchargement des fichier n'est pas pris en charge.
- Il se peut que la fonction Internet ne puisse pas accéder à certains sites, notamment ceux de certaines entreprises.
- Le téléviseur ne prend pas en charge la lecture des vidéos flash.
- Le commerce électronique pour les achats en ligne n'est pas pris en charge.
- ActiveX n'est pas pris en charge.
- Le nombre de polices prises en charge est limité. Il se peut que certains symboles et caractères ne s'affichent pas correctement.
- La réaction aux impulsions de la télécommande et l'affichage à l'écran peuvent être retardés lors du chargement d'une page Web.
- Le téléchargement d'une page Web peut être retardé ou totalement suspendu selon le statut des systèmes concernés.
- La fonction copier/coller n'est pas prise en charge.
- Lorsque vous écrivez un e-mail ou un message simple, certaines fonctions peuvent ne pas être disponibles, telles que le choix de la taille et de la couleur de la police.
- Le nombre de signets et la taille des fichiers journaux pouvant être sauvegardés sont limités.
- Le nombre de fenêtres pouvant être ouvertes simultanément est limité.
- La vitesse de navigation sur le Web dépend de l'environnement réseau.
- L'ordre d'enregistrement de l'historique de navigation va de l'entrée la plus récente à l'entrée la plus ancienne, les entrées les plus anciennes étant remplacées avant les plus récentes.
- Selon les types de codecs vidéo/audio pris en charge, il est possible que vous ne puissiez pas lire certains fichiers vidéo et audio HTML 5.
- Il se peut que certaines sources vidéo provenant de fournisseurs de services de diffusion en continu optimisés pour ordinateur ne soient pas lues correctement sur notre navigateur Internet propriétaire.

### Dimensions

- Les dimensions détaillées peuvent être vérifiées sur le site Displaysolutions.samsung.com.
- L'image affichée peut varier en fonction du modèle.

### Vue de face / Vue de côté

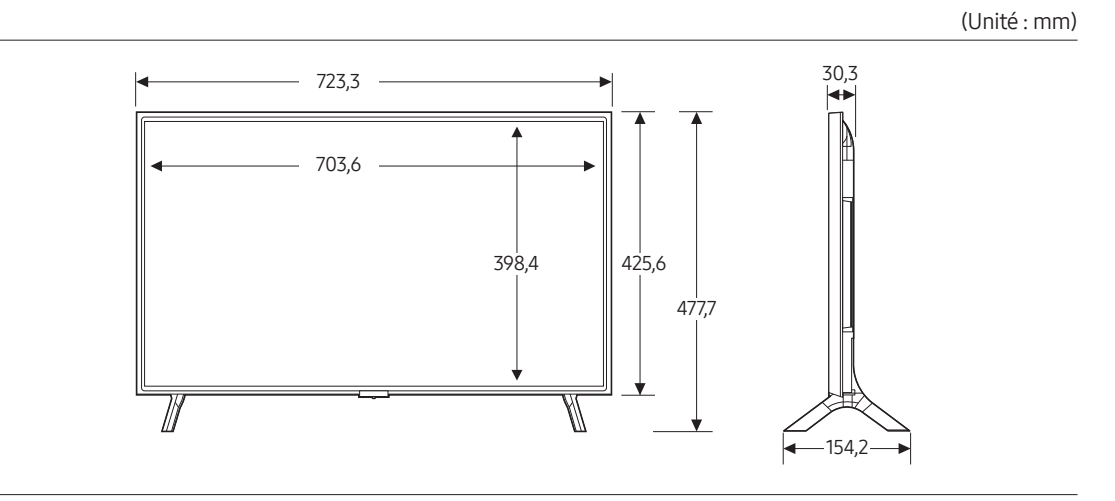

### Vue arrière

(Unité : mm)

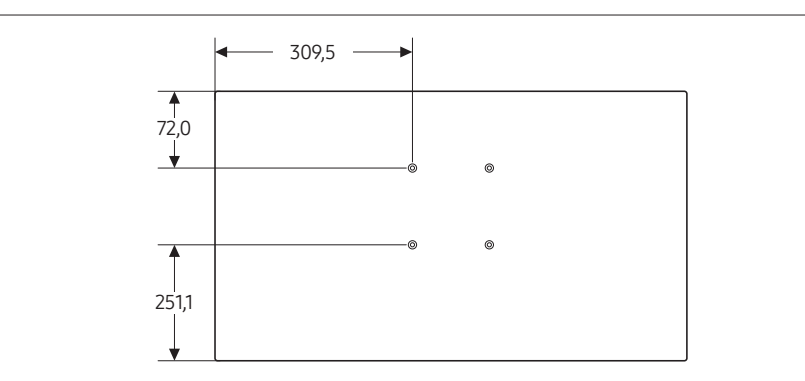

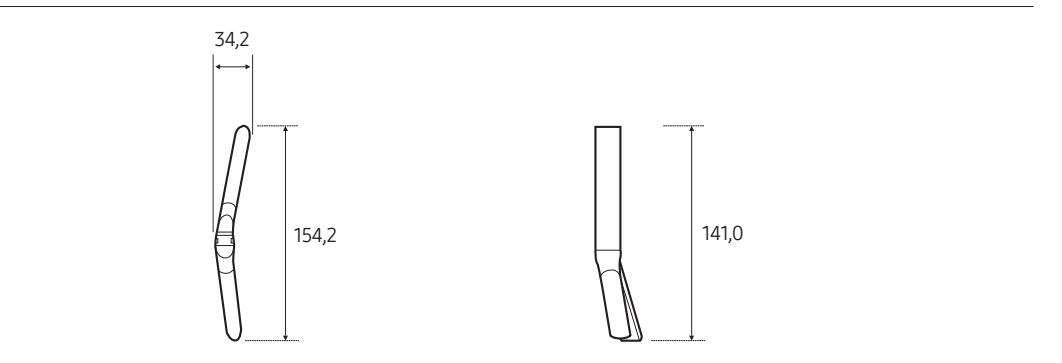

• REMARQUE : Tous les schémas ne sont pas nécessairement à l'échelle. Certaines dimensions peuvent être modifiées sans notification préalable. Consultez les dimensions avant de procéder à l'installation de votre téléviseur. Nous ne sommes pas responsables des éventuelles erreurs typographiques ou d'impression.

| Licences |  |
|----------|--|
|----------|--|

| Delby Audio                                      | Manufactured under license from Dolby Laboratories. Dolby, Dolby<br>Audio, Pro Logic, and the double-D symbol are trademarks of<br>Dolby Laboratories.                                                                                                    |  |  |
|--------------------------------------------------|----------------------------------------------------------------------------------------------------|--|--|
| <b>rovi</b> guide                                |                                                                                                    |  |  |
| Covered by Patents at patentlist.hevcadvance.com | CE PRODUIT EST VENDU AVEC UNE LICENCE RESTREINTE ET IL<br>EST AUTORISÉ À ÊTRE UTILISÉ UNIQUEMENT EN RELATION AVEC<br>DES CONTENUS HEVC QUI RESPECTENT CHACUNE DES TROIS<br>OBLIGATIONS<br>SUIVANTES : (1) CONTENU HEVC RÉSERVÉ À UNE UTILISATION<br>PERSONNELLE ; (2) CONTENU HEVC NON OFFERT À LA VENTE ; ET<br>(3) CONTENU HEVC CRÉÉ PAR LE PROPRIÉTAIRE DU PRODUIT.<br>CE PRODUIT NE PEUT PAS ÊTRE UTILISÉ EN RELATION AVEC UN<br>CONTENU ENCODÉ HEVC CRÉÉ PAR UNE TIERCE PARTIE, QUE<br>L'UTILISATEUR A COMMANDÉ OU ACHETÉ AUPRÈS D'UNE TIERCE<br>PARTIE, À MOINS QU'UN VENDEUR TITULAIRE D'UNE LICENCE<br>SUR LE CONTENU AIT ACCORDÉ SÉPARÉMENT LES DROITS<br>D'UTILISATION DU PRODUIT AVEC CE CONTENU À L'UTILISATEUR.<br>VOTRE UTILISATION DE CE PRODUIT EN RELATION AVEC UN<br>CONTENU ENCODÉ HEVC EST CONSIDÉRÉE COMME UNE<br>ACCEPTATION DE L'AUTORITÉ LIMITÉE D'UTILISATION TEL<br>QU'INDIQUÉ CI-DESSUS. |  |  |
|                                                  | The terms HDMI and HDMI High-Definition Multimedia Interface,<br>and the HDMI Logo are trademarks or registered trademarks of<br>HDMI Licensing Administrator, Inc. in the United States and other<br>countries.                                                                                                    |  |  |
| Open Source License Notice                       |                                                                                                    |  |  |

Open Source used in this product can be found on the following webpage. (https://opensource.samsung.com)

## SAMSUNG

#### Contacter SAMSUNG DANS LE MONDE ENTIER

Pour tout commentaire ou toute question concernant un produit Samsung, contactez le centre de service Samsung.

| Pays            | Centre de services Samsung 🕿                                                                                                    | Site web                                                                      |  |  |  |
|-----------------|----------------------------------------------------------------------------------------------------|-------------------------------------------------------------------------------|--|--|--|
| AUSTRIA         | 0800 72 67 864 (0800-SAMSUNG)                                                                                                    | www.samsung.com/at/support                                                    |  |  |  |
| BELGIUM         | 02-201-24-18                                                                                                    | www.samsung.com/be/support (Dutch)<br>www.samsung.com/be_fr/support (French)  |  |  |  |
| BOSNIA          | 055 233 999                                                                                                    | www.samsung.com/ba/support                                                    |  |  |  |
| ALBANIA         | 045 620 202                                                                                                    | www.samsung.com/al/support                                                    |  |  |  |
| BULGARIA        | 080011131 - Безплатен за всички оператори<br>*3000 - Цена на един градски разговор или според<br>тарифата на мобилният оператор<br>09:00 до 18:00 - Понеделник до Петък | www.samsung.com/bg/support                                                    |  |  |  |
| CROATIA         | 072 726 786                                                                                                    | www.samsung.com/hr/support                                                    |  |  |  |
| С7ЕСН           | 800 - SAMSUNG (800-726786)                                                                                                    | www.samsung.com/cz/support                                                    |  |  |  |
|                 | Samsung Electronics Czech and Slovak, s.r.o. V Parku 2323/14, 148 00 - Praha 4                                                                                          |                                                                               |  |  |  |
| DENMARK         | 707 019 70                                                                                                    | www.samsung.com/dk/support                                                    |  |  |  |
| FINLAND         | 030-6227 515                                                                                                    | www.samsung.com/fi/support                                                    |  |  |  |
| FRANCE          | 01 48 63 00 00                                                                                                    | www.samsung.com/fr/support                                                    |  |  |  |
| GERMANY         | 06196 77 555 77                                                                                                    | www.samsung.com/de/support                                                    |  |  |  |
| CYPRUS          | 8009 4000 only from landline, toll free                                                                                                    |                                                                               |  |  |  |
| GREECE          | 80111-SAMSUNG (801117267864) only from land line<br>(+30) 210 6897691 from mobile and land line                                                                         | www.samsung.com/gr/support                                                    |  |  |  |
| HUNGARY         | 0680SAMSUNG (0680-726-7864)                                                                                                    | www.samsung.com/hu/support                                                    |  |  |  |
| ITALIA          | 800-SAMSUNG (800.7267864)                                                                                                    | www.samsung.com/it/support                                                    |  |  |  |
| LUXEMBURG       | 261 03 710                                                                                                    | www.samsung.com/be_fr/support                                                 |  |  |  |
| NORTH MACEDONIA | 023 207 777                                                                                                    | www.samsung.com/mk/support                                                    |  |  |  |
| MONTENEGRO      | 020 405 888                                                                                                    | www.samsung.com/support                                                       |  |  |  |
| SLOVENIA        | 080 697 267 (brezplačna številka)                                                                                                    | www.samsung.com/si/support                                                    |  |  |  |
| NETHERLANDS     | 088 90 90 100                                                                                                    | www.samsung.com/nl/support                                                    |  |  |  |
| NORWAY          | 21629099                                                                                                    | www.samsung.com/no/support                                                    |  |  |  |
| POLAND          | 801-172-678* lub +48 22 607-93-33*<br>* (opłata według taryfy operatora)                                                                                                | www.samsung.com/pl/support                                                    |  |  |  |
| PORTUGAL        | 210 608 098                                                                                                    | www.samsung.com/pt/support                                                    |  |  |  |
| ROMANIA         | 0800872678 - Apel gratuit<br>*8000 - Apel tarifat în rețea<br>Program Call Center<br>Luni - Vineri: 9 AM - 6 PM                                                         | www.samsung.com/ro/support                                                    |  |  |  |
| SERBIA          | 011 321 6899                                                                                                    | www.samsung.com/rs/support                                                    |  |  |  |
| KOSOVO          | 038 40 30 90                                                                                                    | www.samsung.com/support                                                       |  |  |  |
| SLOVAKIA        | 0800 - SAMSUNG (0800-726 786)                                                                                                    | www.samsung.com/sk/support                                                    |  |  |  |
| SPAIN           | 91175 00 15                                                                                                    | www.samsung.com/es/support                                                    |  |  |  |
| SWEDEN          | 0771-400 300                                                                                                    | www.samsung.com/se/support                                                    |  |  |  |
| SWITZERLAND     | 0800 726 786                                                                                                    | www.samsung.com/ch/support (German)<br>www.samsung.com/ch_fr/support (French) |  |  |  |
| UK              | 0333 000 0333                                                                                                    | www.samsung.com/uk/support                                                    |  |  |  |
| IRELAND (EIRE)  | 0818 717100                                                                                                    | www.samsung.com/ie/support                                                    |  |  |  |
| LITHUANIA       | 8-800-77777                                                                                                    | www.samsung.com/lt/support                                                    |  |  |  |
| LATVIA          | 8000-7267                                                                                                    | www.samsung.com/lv/support                                                    |  |  |  |
| ESTONIA         | 800-7267                                                                                                    | www.samsung.com/ee/support                                                    |  |  |  |
| TÜRKİYE         | 444 77 11                                                                                                    | www.samsung.com/tr/support                                                    |  |  |  |